# HIGATE-*Plus* (ADSL-VAN) フト ( )

1.00

2004/9/09

( )

```
1.
2.
3.
  3.1
  3.2
  3.3
  3.4 VAN
  3.5
    3.5.1 IP
      3.5.1.1
                 DSLAM [ PPPoE/PPPoA ]
      3.5.1.2 IP-DSLAM (DHCP )
   3.5.2 IP
      3.5.2.1 My-IP
      3.5.2.2 Multi-IP
  3.6
   1 : InBound
   2 : VAN
   3 : ADSL-VAN
                               PC
   4 :
               (ADSL-VAN)
```

1.

.

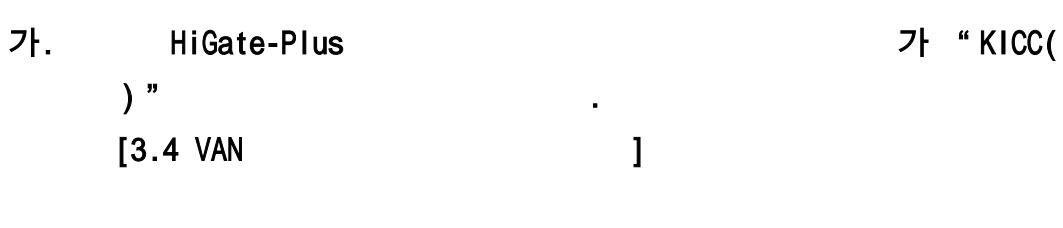

VAN (Upgrade)

• www.ktcheckline.co.kr VAN

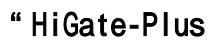

,

VAN

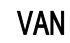

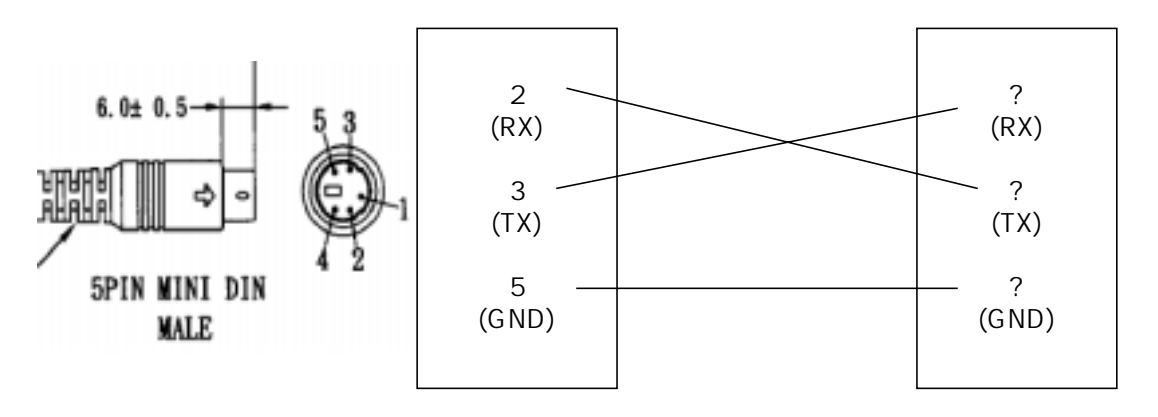

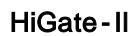

(VAN

)

"

HiGate-Plus

| Baud Rate    | 9600 Bps |   |
|--------------|----------|---|
| Data Bits    | 8 Bits   |   |
| Stop Bits    | 1        |   |
| Parity       | NO       |   |
| Flow Control | NO       |   |
| [HiGate-Plus |          | ] |

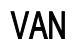

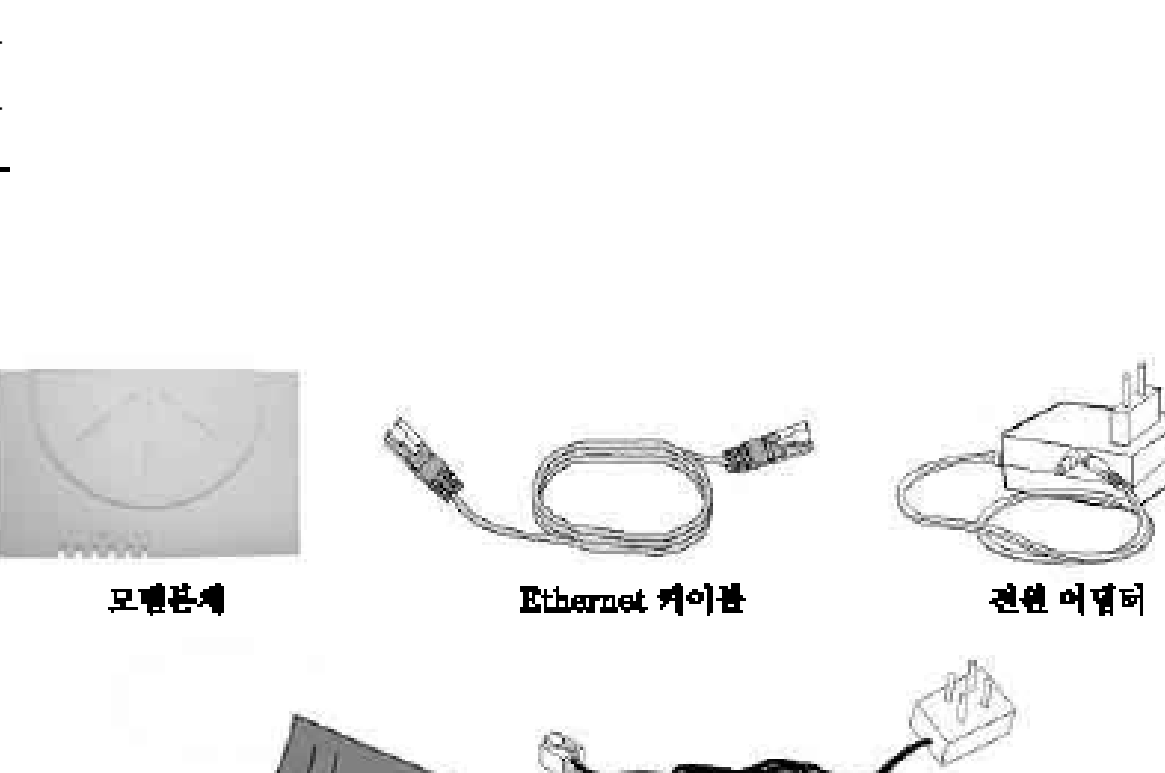

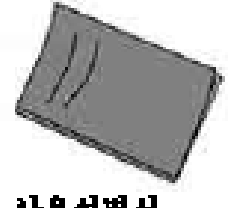

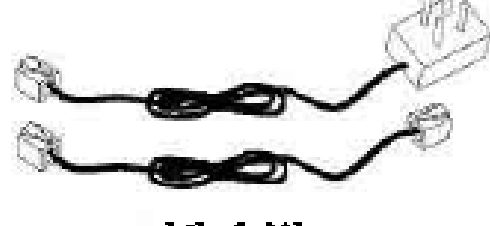

사용선병사

2.

Ethernet

전화 키이불

3.
1.
2.
3.
4. VAN
5.
5.1 IP
5.1.1 DSLAM [ PPPoE/PPPoA ]
5.1.2 IP-DSLAM (DHCP )
5.2 IP
5.2.1 My-IP
5.2.2 Multi-IP

6

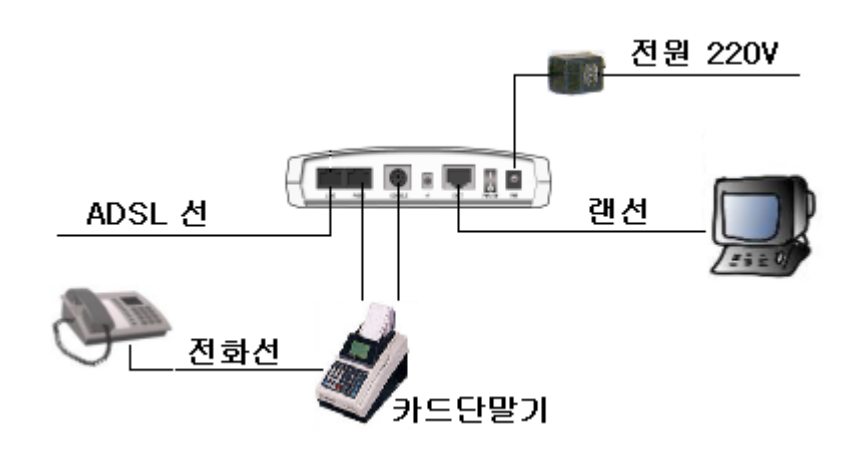

2.

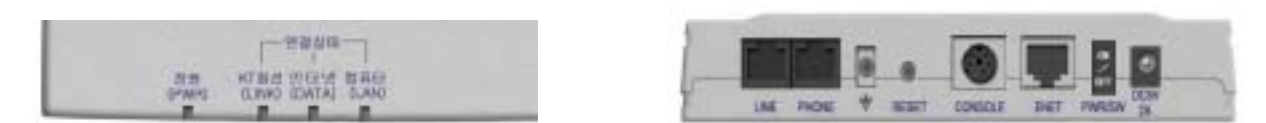

## 2.1

|          | LED      |                                   |
|----------|----------|-----------------------------------|
| (PWR)    | LED      | ADSL LED가 , LED<br>가 .            |
| (LAN)    | LAN LED  | Ethernet (PC ADSL ) .             |
| (DATA)   | IP /     | KT (LINK) 7ŀ .<br>IP ,<br>IP , IP |
| KT (LNK) | ADSL LED | ADSL (ADSL ) .                    |

## 2.2

| LINE    | ADSL     |      |             |   |   |
|---------|----------|------|-------------|---|---|
| PHONE   |          |      |             |   |   |
| CONSOLE |          |      |             |   | • |
| ENET    | Ethernet | LAN  | PC LAN      |   |   |
| PWR/SW  |          |      |             |   |   |
| DC5V 2A |          | ADSL | (AC 220/18V | ) | • |
| RESET   |          |      |             |   |   |

1.

.

(DATA)LED 가 3.1 IP . " DSLAM ADSL-VAN ADSL-" 가 1) -ID/ . 2) - DSLAM 가 IP-DSLAM - 가 ID가 \_ - DSLAM VPI/VCI - DSLAM NAS ( ) -\*\* IP-DSLAM . IP-DSLAM !!!

## 3.2

3.

1 ID/ <u>http://www.megapass.net</u> 가 ID Login() , KT NAS DB KT ID/ 가 , .(110)

2 DSLAM : ADSL Check Line IP (PPPoE) . DSLAM IP-DSLAM PPPoE 7 . KT DSLAM !!. 7 IP-DSLAM IP-DSLAM

3 DSLAM VPI/VCI : KT 0/32 0/35,0/40 7 . VPI/VCI 0/32가 0/32 , 가 VPI/VCI DSLAM VPI/VCI

| 4 : KT AD | SL IP |
|-----------|-------|
|-----------|-------|

HIGATE *Plus* (Check-Line), (Lite),. (Premium)) IP (ADSL ( (MyIP), -(MultilP))가 -. IP "PPP(PPPoE, PPPoA)" "DHCP" DSLAM PPP . , IP-DSLAM DHCP " PPPoE DSLAM !!!!

3.3

1 ID/ , 2 DSLAM , 3 VPI/VCI , 4 , KT KT ID/ 가, <u>기</u>/ /D

•

## 3.4

가

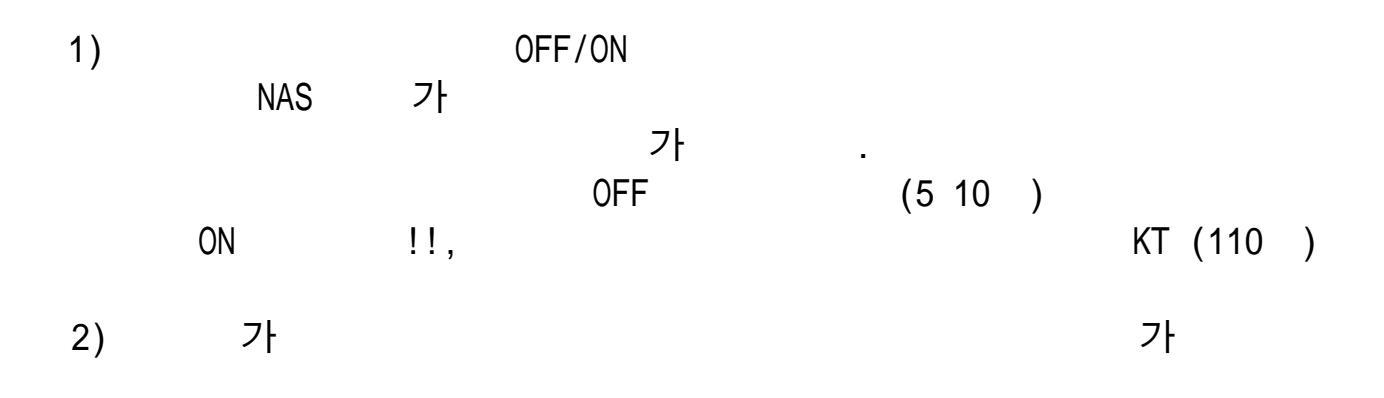

## 4. VAN

#### STEP 1.

- 1) 2) URL <u>http://192.168.1.1</u> 3) : adsl 4) : megapass
- 5)

| NEGE S | 는 일이<br>···································· |                                                      | 1 × |
|--------|----------------------------------------------|------------------------------------------------------|-----|
| *      | 사용자 미를 열 열<br>사이트:<br>영역<br>사용자 미를(L):       | 호텔 의학하십시오.<br>195: NGE 1, 1<br>ADSIL Router<br>[ads] | -   |
|        | 왕호(은):<br>[* 이 왕호를 급호                        | <br>4号前別型(S)<br>家田 和士                                |     |

#### STEP 2.

1)

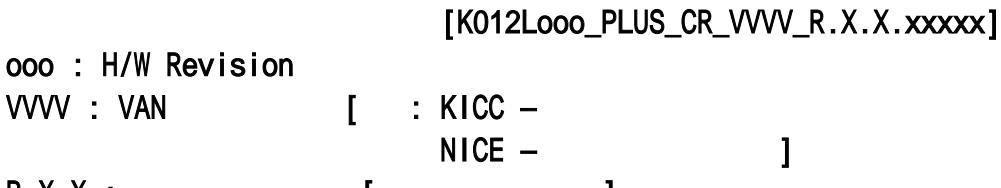

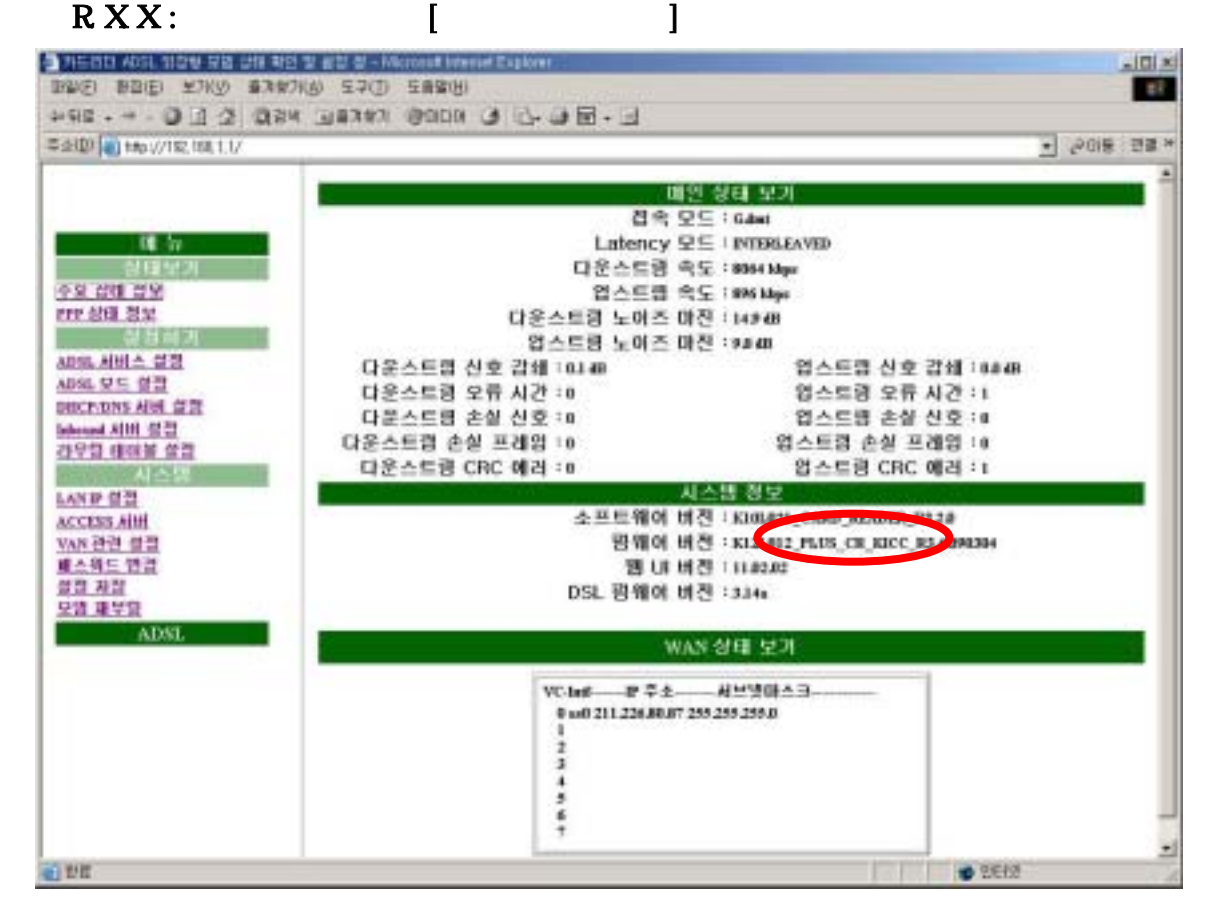

# 5.ADSL VAN5.1IP5.1.1DSLAM [PPPoE/PPPoA]

#### STEP 1.

- 1) 2) URL
  - URL <u>http://192.168.1.1</u>
  - : adsl
  - : megapass
- 5)

3)

4)

!

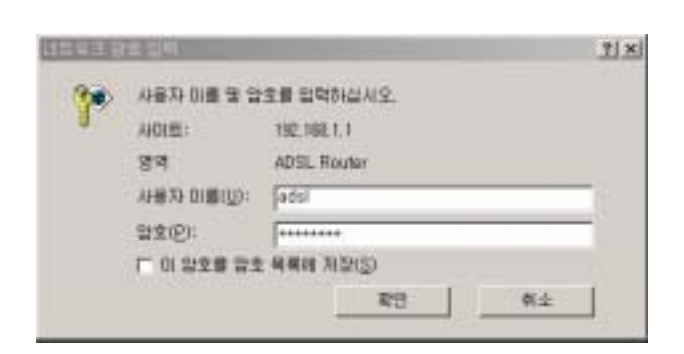

.

#### STEP 2.

- 1)
- 2)

#### ADSL

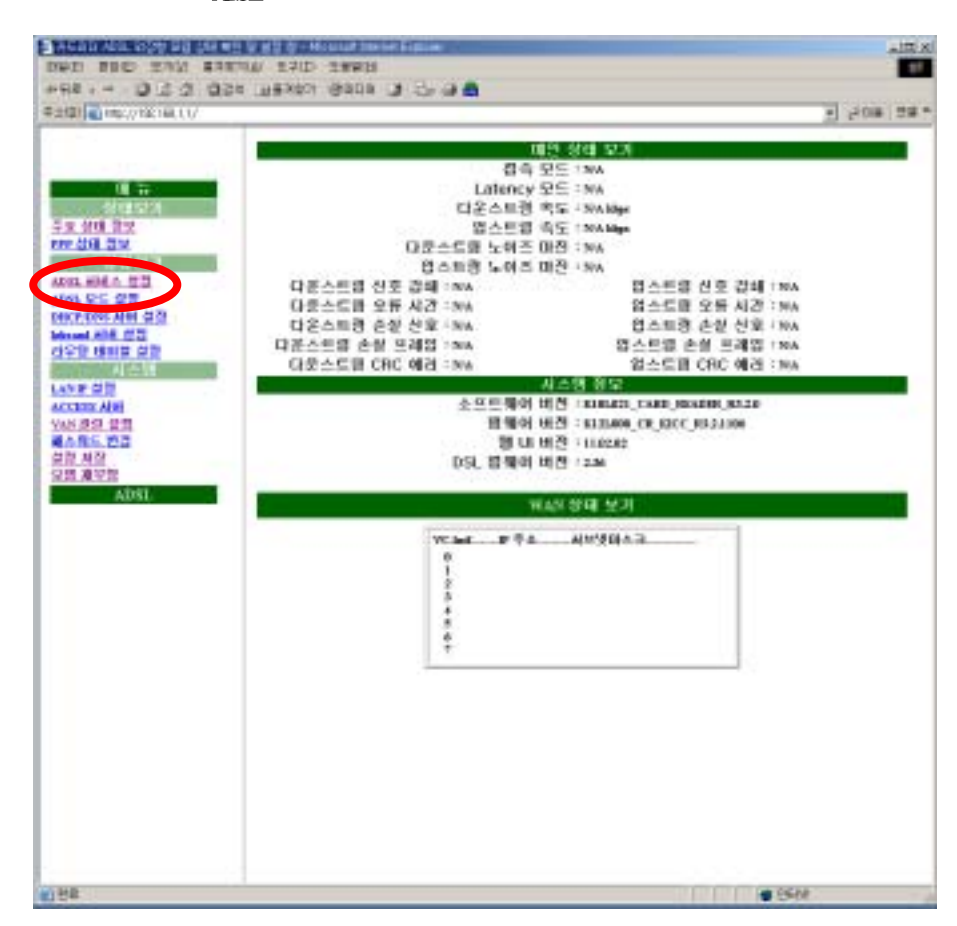

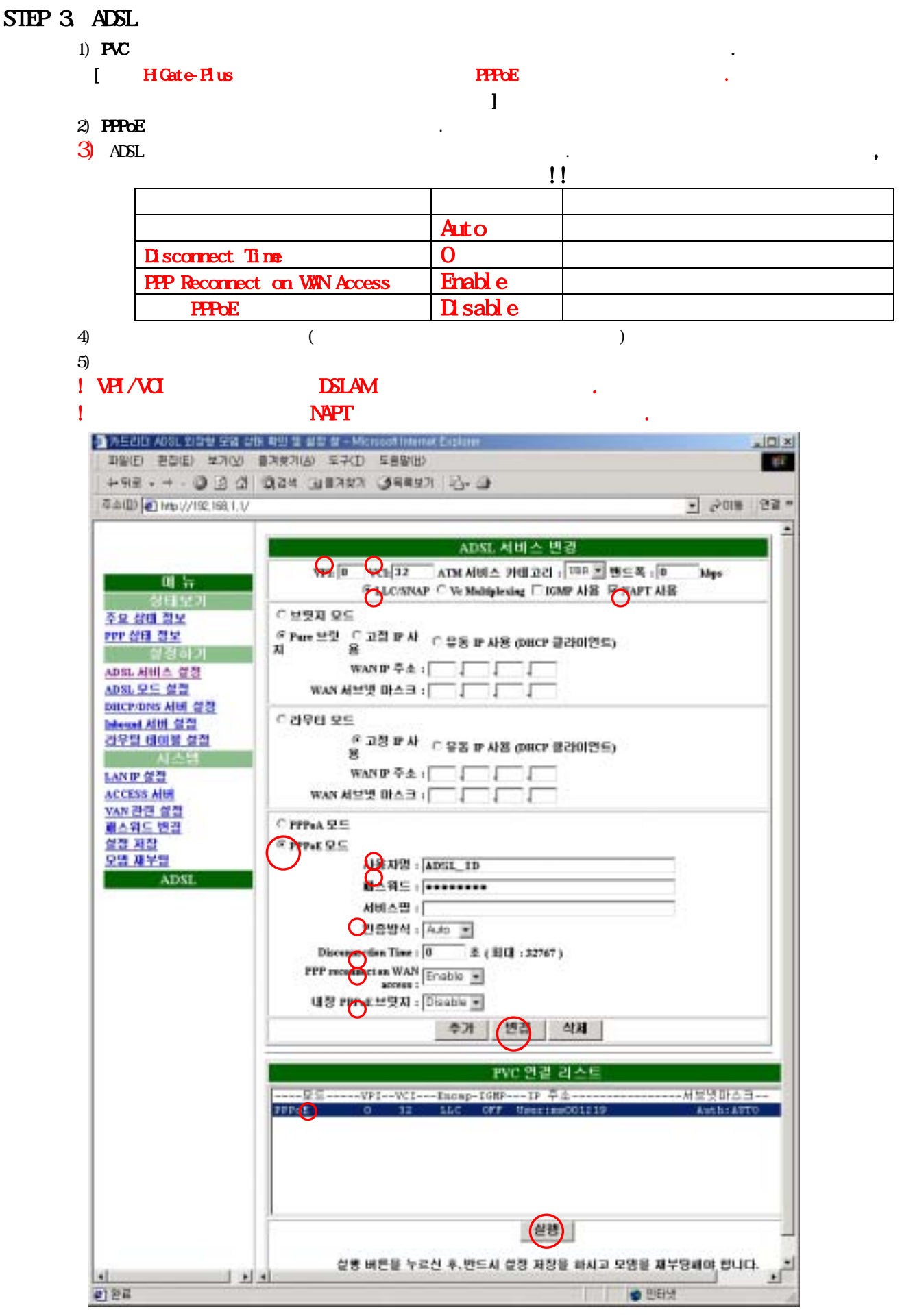

#### STEP 4.

- 1)
- 2)
- 1

|                              | •                                                    |                |
|------------------------------|------------------------------------------------------|----------------|
| 카드러더 AD의, 외경형 모임 상태 확진 !     | 일 설정 함 - Microsoft Internet Explorer                 |                |
| 파왕(E) 환경(E) 보기(Y) 즐기찾기       | Q) 百古(I) 百樂器(B)                                      | e7             |
| +98 3 3 3 0,24               | шаяжя Эпси 🧭 🖧 🗃 🏙                                   |                |
| 幸余(D) (1 http://192,168,1.1/ |                                                      | · 2018 연결 *    |
|                              | 설정 처장                                                |                |
| ш <del>1</del>               | 자카 바르철 뉴리 모네의 베모리에 설명 후<br>자카주, 모네 <u>요 제</u> 부용식신시도 | 基 并非查以位.<br>2. |
| 상태보기                         | (石田)                                                 |                |
| 주요 상태 정보                     |                                                      |                |
| PPP 십대 검보                    |                                                      |                |
| [[] 안 해 기                    |                                                      |                |
| ADSL 세비스 물용                  |                                                      |                |
| Discretions and Arm          |                                                      |                |
| Independ ADD 4120            |                                                      |                |
| 라우딩 태미불 실정                   |                                                      |                |
| 지스템                          |                                                      |                |
| LAND GR                      |                                                      |                |
| ACCESS AU                    |                                                      |                |
| VAN 관련 설정                    |                                                      |                |
| <u>패스위드 변경</u>               |                                                      |                |
| েন্দ্র মন্ত                  |                                                      |                |
| 모명 제부팅                       |                                                      |                |
| ADSL                         |                                                      |                |
| el                           |                                                      | 🔮 2051 1       |

.

## STEP 5.

- 1) 2)
- 3) ADSL

| · 카드리티 ACGL 영향철 모듈 상태<br>파일(F) 부진(F) 보기(V) · · · · | 和日 열 물질 및 - Microsoft Internet Explorer<br>범행가(A) C그(T) C을입(H) |            |
|----------------------------------------------------|----------------------------------------------------------------|------------|
| +== + - 0 1 2 0                                    |                                                                |            |
| 卒本(型) 👔 http://192.168.1.1/                        |                                                                | · 205 22 * |
|                                                    | 모딍 채부뮹                                                         |            |
| -                                                  | 모에이 제부팀에는데 약 40.8 행도 소요했니다.                                    |            |
| 신대보기                                               | (HYS)                                                          |            |
| 주요 상태 정보                                           |                                                                |            |
| PPP 상태 정보                                          |                                                                |            |
| 이 전 이 기<br>ADD, ADD A 전 기                          |                                                                |            |
| ADSL 모드 설정                                         |                                                                |            |
| DEICP/DINS AUG 설립                                  |                                                                |            |
| Internal 서비 실험<br>건문학 테이블 실천                       |                                                                |            |
| 사스병                                                |                                                                |            |
| LAN IP 설정                                          |                                                                |            |
| ACCESS AIH<br>NAN AIR AR                           |                                                                |            |
| 南스위드 변경                                            |                                                                |            |
| 설정 저장                                              |                                                                |            |
| ADSL                                               |                                                                |            |
| 142.01                                             |                                                                |            |
| (c) 37 ff                                          |                                                                | 202        |

.

.

#### STEP 6

1)

2) ADSL

| 카트리마 ADSL 외학받 모델 십         | 作F 확의 및 실험 및 - Microsoft Internal Explorer                                                        |                       | 1013  |
|----------------------------|---------------------------------------------------------------------------------------------------|-----------------------|-------|
| 파말(E) 편집(E) 보기(Y)          | 출겨찾기(A) 도구(D) 도용말(B)                                                                              |                       | - Pri |
| 수위로 • 수 • ④ ④ 십            | 이 감석 (고) 문가보기 (고) 목적보기 (고) - 교)                                                                   |                       |       |
| 章本(目) 💽 HHp://192.168.1.1/ |                                                                                                   | · ~ 01#               | 23    |
|                            |                                                                                                   |                       |       |
|                            | ADSL 서비스 빈경                                                                                       |                       |       |
| 01 \fr                     | VPI: 0 VCL 32 ATM AUG A PHI 고리 : 대미 또 밴드목 : 0<br>또 LLC:SNAP C Ve Multiplexing T IGMP 사용 F NAPT 사용 | Mys                   |       |
| 이미요가<br>조수 유명 전체           | CHAIDC                                                                                            |                       | -     |
| 주요 상태 정도<br>PPP 상태 정도      | 에 Pare 브랜 이 고점 IF 사 이 운동 IF 사용 (DHCP 클라미엔트)<br>지 용                                                |                       |       |
| ADSL HHIA 277              | WAND 주소:                                                                                          |                       |       |
| ADSL 모드 성접                 |                                                                                                   |                       |       |
| DITCP/DNS 서비 설명            |                                                                                                   |                       | -     |
| Internet 서비 성접             | C 감우면 모드                                                                                          |                       |       |
| <u>김우럴 테이블 걸절</u>          | · 고경 파사 ○ 응몸 파사용 (DRCP 클라이언트)                                                                     |                       |       |
| LAND 624                   | WAND TA I                                                                                         |                       |       |
| ACCESS AID                 |                                                                                                   |                       |       |
| VAN 관련 설정                  |                                                                                                   |                       | -     |
| 패스워드 변경                    | C PPP+A 모드                                                                                        |                       |       |
| <u>22 X2</u>               | ≪ PRPAE Q⊆                                                                                        |                       |       |
| ADVI                       | 사용자명 : [ADSL_1D                                                                                   |                       |       |
| ALPAL                      | 副스科트 ( ********                                                                                   |                       |       |
|                            | 서비스법 :                                                                                            |                       |       |
|                            | 민중방식 = Auto 🔳                                                                                     |                       |       |
|                            | Disconnection Time: 0 主(当日:32767)                                                                 |                       |       |
|                            | PPP reconnect as WAN Enable .                                                                     |                       |       |
|                            | 내용 ppp-st 변영지 : Disable ㅋ                                                                         |                       |       |
|                            |                                                                                                   |                       | -1    |
|                            | <u>ФЛ 28 </u> ФА                                                                                  |                       | _     |
|                            | TWC 연결 리스트                                                                                        |                       |       |
|                            | [ 星豆VPIVCIIncmp-IGHPIP 草主                                                                         |                       | 1-+   |
|                            | PPPoE 0 32 LLC OFF UperissC01219                                                                  | Authrat               | ro    |
|                            |                                                                                                   |                       |       |
|                            |                                                                                                   |                       |       |
|                            |                                                                                                   |                       |       |
|                            |                                                                                                   |                       |       |
|                            | 1                                                                                                 |                       | _     |
|                            | 28                                                                                                |                       |       |
|                            | 실종 버튼을 누르신 후,반드시 설정 저장을 하시고 모양을 제부당                                                               | -                     | а.    |
|                            |                                                                                                   | and the second second |       |

## 5.1.2 IP-DSLAM [DHCP]

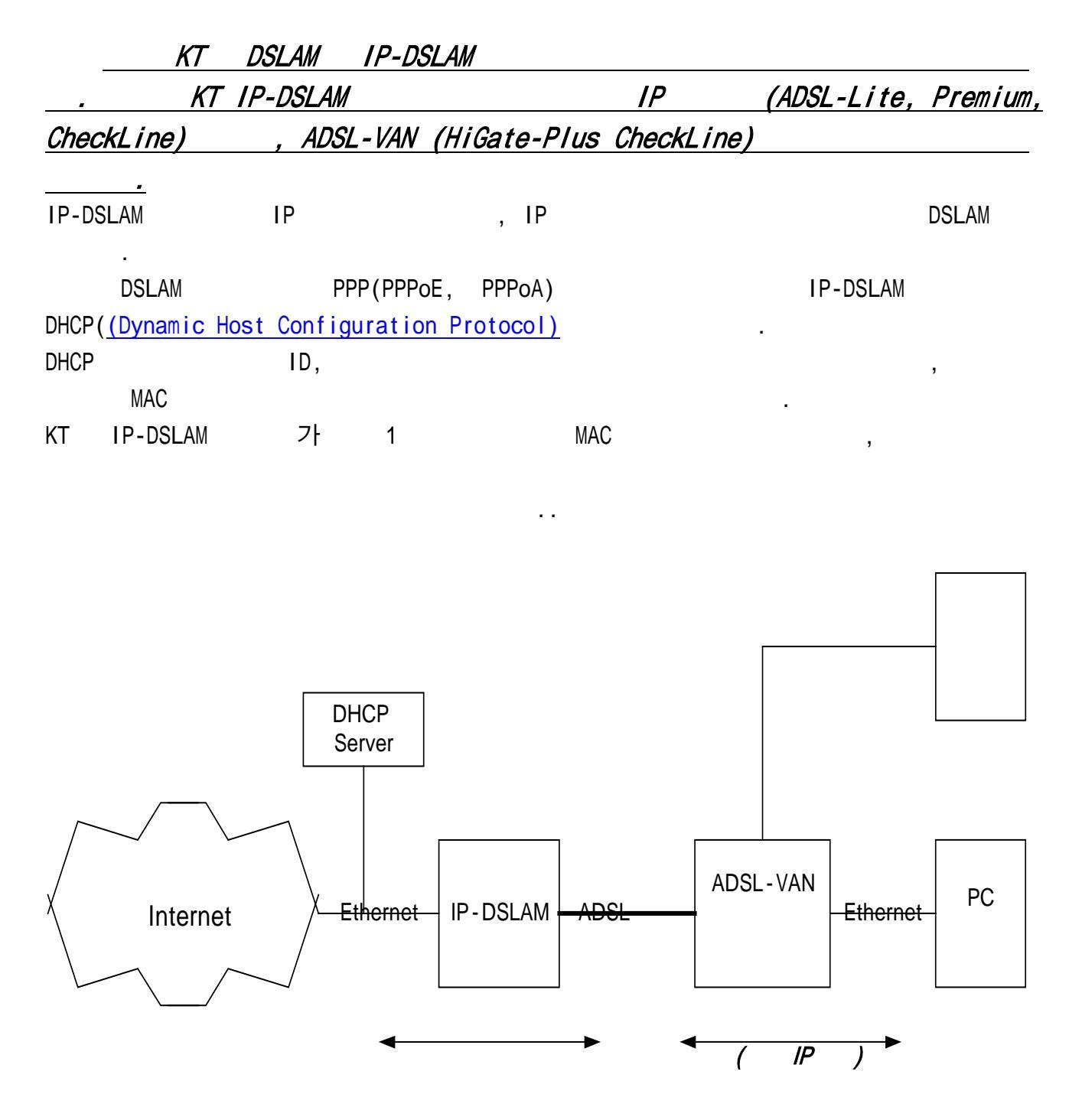

IP-DSLAM

| STEP ' | <b>1.</b><br>1) |      |                  |       |                          |                            |                        |               |
|--------|-----------------|------|------------------|-------|--------------------------|----------------------------|------------------------|---------------|
|        | 2)              | URL  | <u>http://19</u> | 2.168 | 9.1. <u>1</u>            |                            |                        |               |
|        | 3)              |      | : ads I          |       |                          |                            |                        |               |
|        | 4)              | : me | egapass          |       |                          |                            |                        |               |
|        | 5)              |      |                  |       |                          |                            |                        |               |
|        | !               |      |                  |       |                          |                            |                        |               |
|        |                 |      | 111              | 43.8  | 는 일이                     |                            |                        | <u> 71 × </u> |
|        |                 |      |                  | ۴     | 사용자 미를 및 업<br>사이트:<br>영역 | 오를 달려<br>192,198<br>ADSL R | 하십시오.<br>1.1<br>Iouter |               |
|        |                 |      |                  |       | 小暴力 印刷(近):               | adsi                       |                        |               |
|        |                 |      |                  |       | 암호(인):                   |                            | ··<br>위철(5)<br>확인 예소   |               |

## STEP 2.

1)

2)

ADSL

| 1-101 March 192, 198, 1, 1/ |                                                |                                | <ul> <li>SHE 28</li> </ul> |  |  |
|-----------------------------|------------------------------------------------|--------------------------------|----------------------------|--|--|
|                             |                                                | 민 상태 보기                        |                            |  |  |
|                             | 전속도                                            | I⊆ : 58A                       |                            |  |  |
| 44 10                       | Latency S<br>DSAE3 #                           | E INA                          |                            |  |  |
| 5 R 201 21 2                | · · · · · · · · · · · · · · · · · · ·          | E : NA Man                     |                            |  |  |
| FFF dom to M                | 다분스트闾 노이즈 미                                    | 면 : NA                         |                            |  |  |
|                             | 입스토랑 노이즈 미                                     | 면 ÷ NA                         |                            |  |  |
| ADSLAREA BR                 | 다운스트큠 신호 강쇄 = NA                               | 접스트램 산호 감쇄 :                   | N/A                        |  |  |
| DECTIONS AND GIVE           | 다운스트랩 오류 시간 INA                                | 접스트립 오류 사건 :                   | N/A                        |  |  |
| Internal Alter CO           | 다운스트램 운동 전호 : NA<br>다운스트램 소설 프레밍 : NA          | 접스트릴 문을 연오 :<br>언스트램 소설 투제인 :  | Think I                    |  |  |
| 942 408 52                  | 다분스트라 CRC 에겐 - NA                              | 입스트륨 CRC 에러 :                  | NA                         |  |  |
| LANE ON                     | A CONTRACTOR OF A CONTRACTOR OF A CONTRACTOR A | [소명 정보                         |                            |  |  |
| ACCESS ARE                  | 소프트웨어 비                                        | 전 + KURLE21_CARD_READER_R3.2.0 |                            |  |  |
| VAN 관련 성험                   | 김제어 비                                          | C HETTLOON CR RECC REALING     |                            |  |  |
| 실정 처음                       | DSI 0700.01 H                                  | 21 1 1 1 1 2 2 2               |                            |  |  |
| 모양 새부만                      | FOR BIRD OLD SHOP                              |                                |                            |  |  |
| ADSL                        | WA                                             |                                |                            |  |  |
|                             | What PSA                                       | Alteristic A. 10               |                            |  |  |
|                             | 0                                              | No. 2 Hand                     |                            |  |  |
|                             | 4                                              |                                |                            |  |  |
|                             |                                                |                                |                            |  |  |
|                             |                                                |                                |                            |  |  |
|                             | ÷                                              |                                |                            |  |  |
|                             |                                                | 12                             |                            |  |  |
|                             |                                                |                                |                            |  |  |
|                             |                                                |                                |                            |  |  |
|                             |                                                |                                |                            |  |  |
|                             |                                                |                                |                            |  |  |
|                             |                                                |                                |                            |  |  |
|                             |                                                |                                |                            |  |  |
|                             |                                                |                                |                            |  |  |

.

#### STEP 3. ADSL

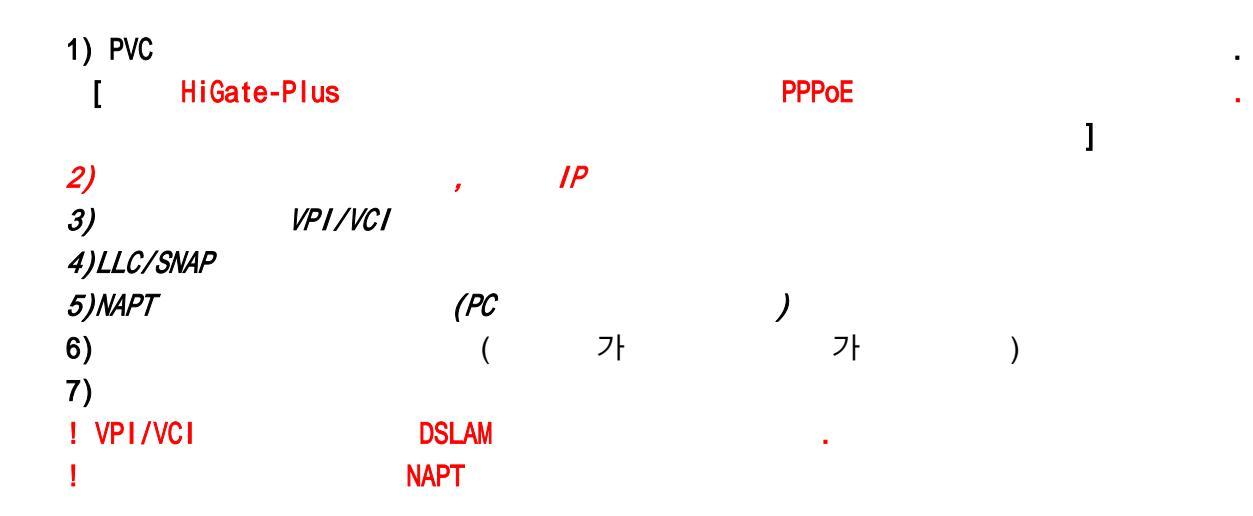

| ···································· | 注 4日 S - Microsoft Electron (Electron (Elect | X           |
|--------------------------------------|----------------------------------------------------------------------------------------------------|-------------|
| 비비아) 문화(한 모가(한 휴가법)                  | 1(5) 至平(1) 至雍重(1)                                                                                                    | 87          |
| 아위로 이 김 김 이 이유의                      | 日本 A C C C B C C B C C B C B C B C B C B C                                                                                                    |             |
| 平公(U) http://192.160.1,1             |                                                                                                    | · 같이 등 인물 ~ |
|                                      |                                                                                                    |             |
|                                      | ADSL 서비스 변경                                                                                                    |             |
| <b>III</b> 뉴                         |                                                                                                    |             |
| 상태보기                                 | CLECTION C REALING C MAR ALS P AND ALS                                                                                                    |             |
| 주요 상태 정보                             |                                                                                                    |             |
| NP GO 252                            | C Pare 한맛지 C 고양 IP 사용 · 약 유동 IP 사용 (DBCP 클라이언트)                                                                                                    |             |
| ADSL 서비스 성접                          |                                                                                                    |             |
| ADSL 모드 설정                           | Man 4 2 4 4 4                                                                                                    |             |
| DIICP/DNS AIH 실정                     | · · · · · · · · · · · · · · · · · · ·                                                                                                    |             |
| 212억 에이블 선전                          | ◎ 고경 IP 사용 □ 유동 IP 사용 (DBICP 클라이언트)                                                                                                    |             |
| 시스템                                  | WAN IP 주소 I                                                                                                    |             |
| LAND OT                              | WAN 서보및 마스크 :                                                                                                    |             |
| ACCESS AID                           | C PPPeA 모드                                                                                                    |             |
| VAN 전한 열정<br>패스웨드 변경                 | CAMPAERE                                                                                                    |             |
| 실경 자장                                | 사용자명 :                                                                                                    |             |
| 모양 재부당                               | 単ム将三 :                                                                                                    |             |
| ADSL                                 | 시비스명 :                                                                                                    |             |
|                                      | 日音繁석 ( れわ) 王                                                                                                    |             |
|                                      | Disconnection Time : 2 ( 2001 : 32767 )                                                                                                    |             |
|                                      | PPP recentered on WAN access : Eriable                                                                                                    |             |
|                                      | 내장 PPPer 브랫지 : Disable                                                                                                    |             |
|                                      | 추가 변경 석제                                                                                                    |             |
|                                      | PVC 연령 리스트                                                                                                    |             |
| 0                                    |                                                                                                    | El M        |

#### STEP 4.

- 1)
- 2)
- 1

| 비배         100 (100 (100 (100 (100 (100 (100 (100                                                                                                    | · 키드러디 ADSL 입광형 모형 상태 박연     | 및 실장 향 - Microsoft Internet Explorer             |             |
|----------------------------------------------------------------------------------------------------|------------------------------|--------------------------------------------------|-------------|
| 나 나 나 나 나 나 나 나 나 나 나 나 나 나 나 나 나 나 나                                                                                                    | 파울(돈) 환경(돈) 보기(것) 물기찾기       | ((4) 三マ(1) 三番髪(1))                               | 12          |
| 응 Hest UP32, H83, LV         응 2018         연결 =           생정 제장         제품 HEE Lea 모호 모호 및 제품 모ං하 모호 제품 제품 2010         제품 제품 2010         제품 2010         제품 2010 <th>+98 2 2 2 0.24</th> <th>BARARA BOIDA 3 13+ 2 B</th> <th></th>                                                                                                    | +98 2 2 2 0.24               | BARARA BOIDA 3 13+ 2 B                           |             |
| 변 뉴<br>사태보기<br>주요 상태 정보<br>가운 상태 정보<br>가운 상태 정보<br>가운 상태 정보<br>산용 제정<br>산용 제정<br>산용 제<br>산용 제<br>산용 제<br>산용 제<br>산용 제정<br>산용 제<br>산용 제<br>산용<br>산용 제<br>산용<br>산용 제<br>산용 제 | 幸幸(D) (1 http://192.168.1.1/ |                                                  | · 601# 65 - |
| 비뉴         가용은 모음 모양 유도 감종 유로 가용 같다.           상태 보기         가용은, 모음 모 가운 용식           수요 상태 중보         가용은           산철 경기         관점           신뢰 경기         관점           신뢰 경기         관점           신뢰 경기         관점           신뢰 경기         관점           신뢰 경기         관점           신뢰 경기         관점           신뢰 경기         관점           신뢰 경기         관점           신뢰 경기         관점           신뢰 경기         관점           신뢰 관리         관점           이디다가 다와 서비 설정         관점           신수 영 점         관점           신수 영 점         관점           신수 영 전 점         관점           신 가 전 설정         관점           신 가 전         관점           신 가 전         관점           신 가 전         관점           신 가 전         관점           신 가 전         관점           신 가 전         관점           신 가 전         관점           신 가 전         관점           신 가 전         관점           신 가 전         관점           신 가 전         관점           신 가 전         관점 <t< td=""><td></td><td>설정 처장</td><td></td></t<>                                                                                                    |                              | 설정 처장                                            |             |
| 가파도가         주요 성태 중보         무도 성태 중보         환율하기         ADSL 서비스 설립         ADSL 모드 설립         이미CTIONS 서비 설립         이미CTIONS 서비 설립         이미CTIONS 시비 설립         이미CTIONS 신士 설립         지지 또 설립         지지 또 설립         이디CTIONS 시비 북법         지지 또 설립         지 또 설립         이디CTIONS 시비 북법         이디CTIONS 시비 실립         이디CTIONS 신士 실립         이디CTIONS 신士 실립         이디CTIONS 신士 실립         이디CTIONS 신士 실립         이디CTIONS 신士 실립         이디CTIONS 신士 실립         이디CTIONS 신士 실립         이디CTIONS 신士 실립         이디CTIONS 신士 실립         이디CTIONS 신士 실립         이디CTIONS 신士 실립         이디CTIONS 신士 실립                                                                                                    | ul 1 <del>1</del>            | 자랑 바람을 눈려 모에의 해도리해 설명 공을 가장<br>가공수, 모에질 정부용색신시오. | 8UD.        |
| 구표 전태 경포       환경하기       ADSL 서비스 설경       ADSL 모드 설정       DBC7/DNS 서비 설정       바errol 서비 설정       나스템       LAN로 설정       시스템       LAN로 설정       제스템       TAN로 설정       제스템       LAN로 설정       제스템       LAN로 설정       제스템       LAN로 설정       제스템       LAN로 설정       제스템       LAN로 설정       제스템       LAN로 설정                                                                                                    | 상태모기<br>조요 Aid 프라            | (제참)                                             | (i) -       |
| 설정하기<br>ADSL 서비스 설명<br>ADSL 모드 설정<br>DECTIONS 서비 설정<br>Heaved 시비 설정<br>같은 및 데미널 설정<br>ACCESS 서비<br>VAN 전전 설정<br>패스템드 번집<br>같은 제작<br>모델 패부럽                                                                                                    | <u>구표 장대 강포</u><br>PPP 상태 경포 |                                                  |             |
| ADSL 서비스 설정<br>ADSL 모드 설정<br>DHCMMSS 서비 설정<br>라우당 데미널 실정<br>ACCESS 서비<br>LAN 등 실정<br>ACCESS 서비<br>YAN 전전 실정<br>패스함드 번경<br>단정 제작                                                                                                    | 실전하기                         |                                                  |             |
| ADSL 모드 성정<br>DRCPADNS 세배 설정<br>라우당 태미블 실정<br>사스템<br>LAN 등 실정<br>ACCESS 세배<br>VAN 전철 실정<br>패스템드 변경<br>모델 패널말                                                                                                    | ADSL 서비스 설정                  |                                                  |             |
| DICTIONS AIH 설정<br>Internal AUI 설정<br>같으면 데이블 실정<br>시스템<br>LAN 등 실정<br>지수적도 변경<br>패스적도 변경<br>모델 패부발<br>ADSL                                                                                                    | ADSL 모드 설정                   |                                                  |             |
| <u>라우명 태미불 성정</u><br>사스템<br><u>사스템</u><br>ACCESS A배<br>YAN 전련 실정<br>패스럽드 변경<br>모델 패부발                                                                                                    | DHCP/DNS AIH 설명              |                                                  |             |
| 사스템<br>LAN # 설정<br>ACCESS AMI<br>VAN 전전 설정<br>패스케드 변경<br>모델 패부턴                                                                                                    | 감우당 태미불 성장                   |                                                  |             |
| LAN # 설정<br>ACCESS AUU<br>VAN 전쟁 설정<br>패스웨드 변경<br>모양 제부명<br>ADSL                                                                                                    | 시스템                          |                                                  |             |
| ACCESS AU<br>VAN 관련 실천<br>패스웨드 변경<br>모범 패부팀<br>ADSL                                                                                                    | LANDERS                      |                                                  |             |
| <u>제소했도 변경</u><br><u>모델 제부명</u><br>ADSL                                                                                                    | ACCESS AIM                   |                                                  |             |
| NANS 전철<br>명원 제3<br>모면 제부명<br>ADSL                                                                                                    | VAN 관련 설정                    |                                                  |             |
| 오별 패부별<br>ADSL                                                                                                    | MANS 00                      |                                                  |             |
| ADSL                                                                                                    | 오면 제부탁                       |                                                  |             |
|                                                                                                    | ADSL                         |                                                  |             |
| a Durite                                                                                                    |                              |                                                  | um outine   |

#### STEP 5.

1)

2)

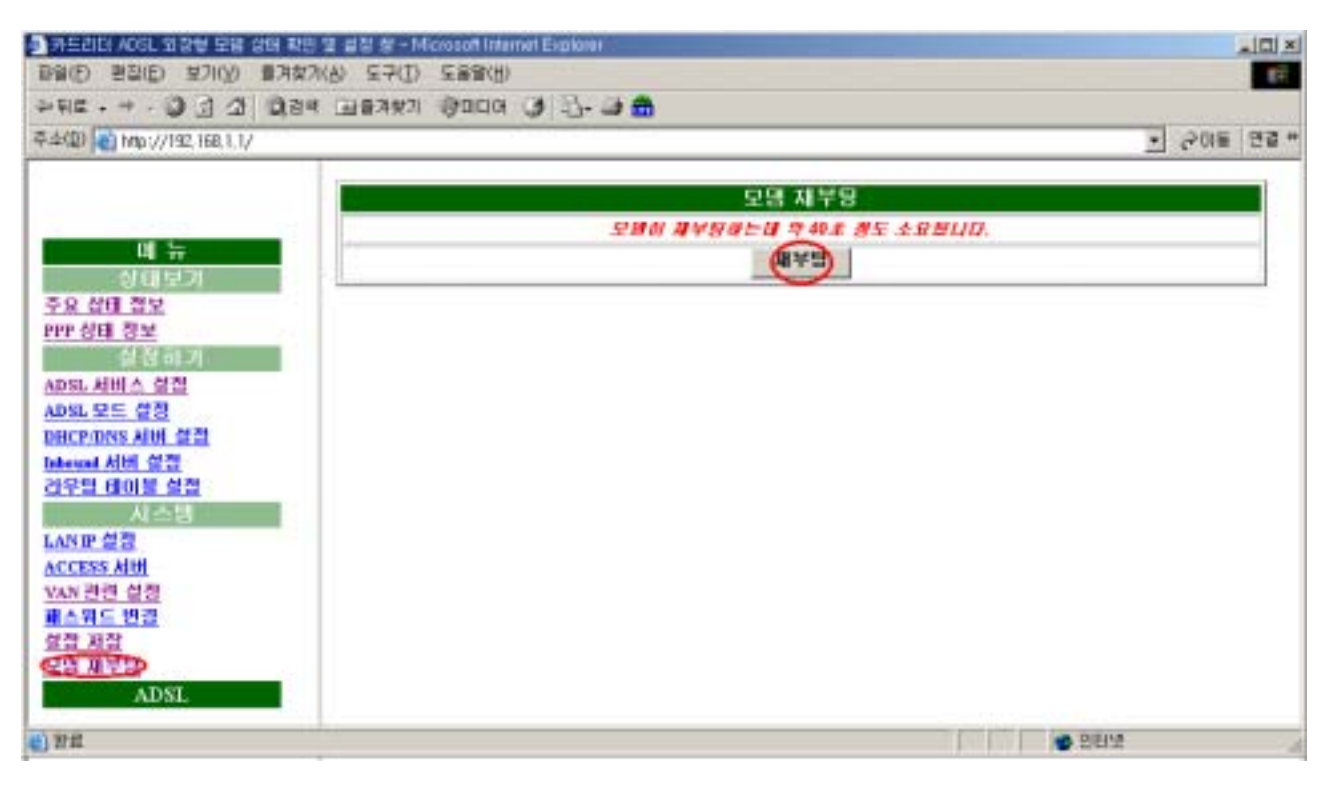

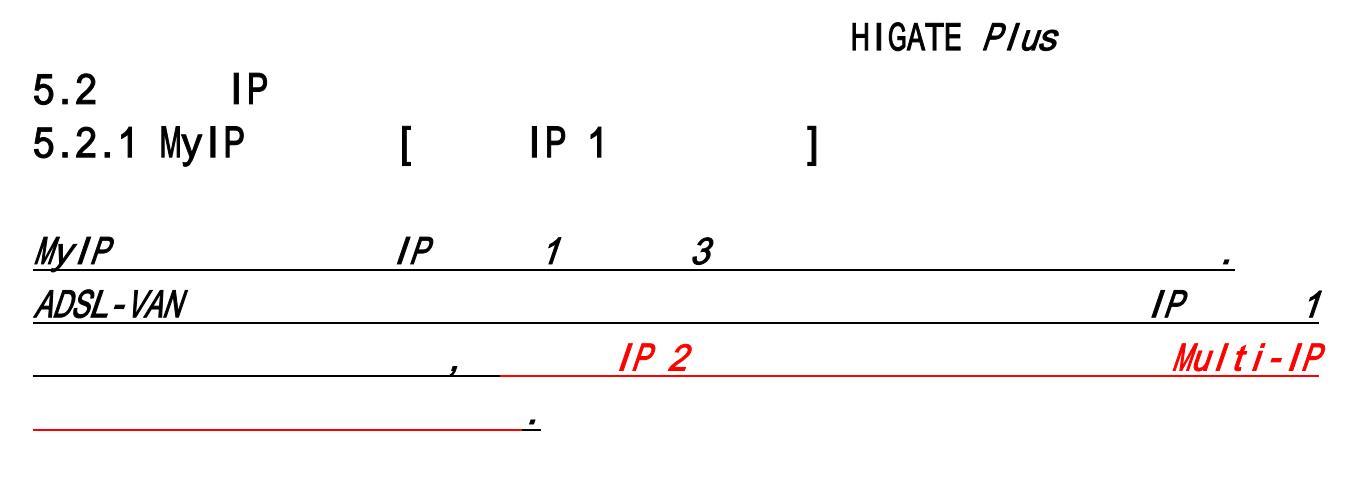

ADSL-VAN KT IP PC IP , NAPT PC . ( WAN IP : 168.126.236.34 WAN

255.255.248, WAN :168.126.236.33 7 .)

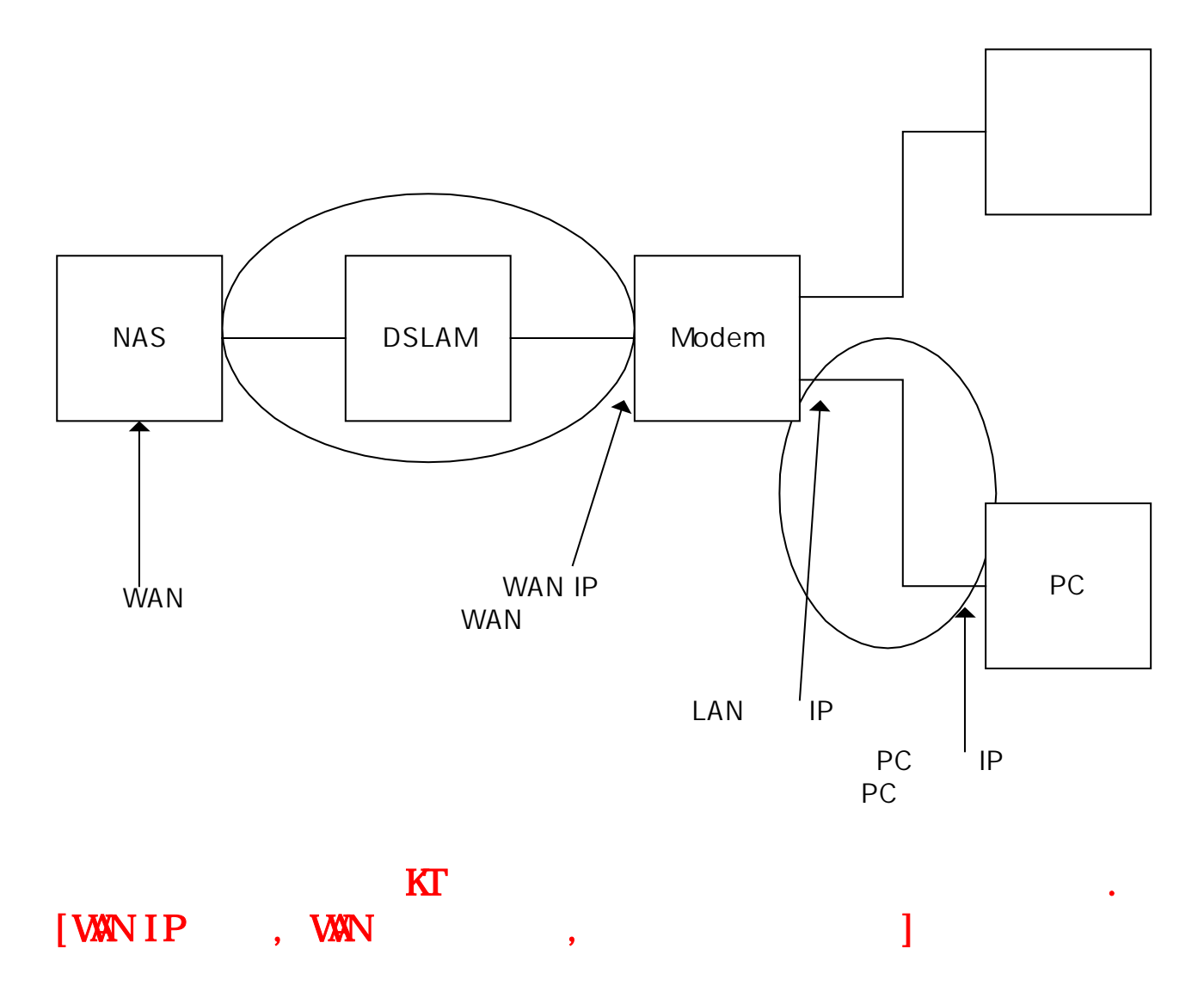

:

#### STEP 1. 1) • 2) URL <u>http://192.168.1.1</u> . 3) : adsl 4) : megapass 5) . ! <u>?!×</u> R.L (해관 방문 일에) 사용자 미를 몇 압호를 되먹하십시오. AHDEE: 192,168.1.1 명역 ADSL Router 사용자 미율(U): [ədəl 암호만): [••••••• □ 미 암호를 금호 목록에 제작(⑤) 88 例全

#### STEP 2.

- 1)
- 2) ADSL

|                                                                                                    | 87%) 570 5890)<br>24 45787 9000 3 5-3 6                                                                                        |                                                                                                    |                |
|----------------------------------------------------------------------------------------------------|----------------------------------------------------------------------------------------------------|----------------------------------------------------------------------------------------------------|----------------|
| 平山田· (195,195,198,1,1/                                                                                                    |                                                                                                    |                                                                                                    | - 208 278 -    |
| TATE AND A PROVIDE HELLIN<br>THE AND A PROVIDE HELLIN<br>THE AND A PROVIDE | 다<br>다 문스트램<br>입소트램<br>다 온스트램 신호 감쇄 : NA<br>다 온스트램 오류 시간 : NA<br>다 온스트램 손설 진호 : NA<br>다 문스트램 손실 프레밍 : NA<br>다 문스트램 CRC 예전 : NA | [인 정말 32)<br>접속 모드 : 5%,<br>Latency 모드 : 5%,<br>용스트걸 속도 : 5%, Mare<br>김 노이즈 마친 : 5%,<br>접스트램 신호 감색<br>접스트램 신호 감색<br>접스트릴 소설 신호<br>입스트릴 소설 신호<br>입스트릴 소설 신호<br>입스트릴 소설 신호<br>입스트릴 소설 신호<br>입스트릴 소설 신호<br>입스트릴 소설 신호 | - 2 2 10 10 10 |
|                                                                                                    | DS                                                                                                    | 공위에 비진 (Kinada) (Ki,Kiec, Jaczina)<br>웹 UI 비진 (Hinada)<br>. 함위에 비진 (234<br>WAN 상태 보기)                                                                                                    |                |
|                                                                                                    | VC-last<br>0<br>1<br>2<br>3<br>4<br>5<br>6<br>7                                                                                |                                                                                                    |                |
|                                                                                                    |                                                                                                    |                                                                                                    |                |
| 1 P.E.                                                                                                    |                                                                                                    |                                                                                                    | atra           |

.

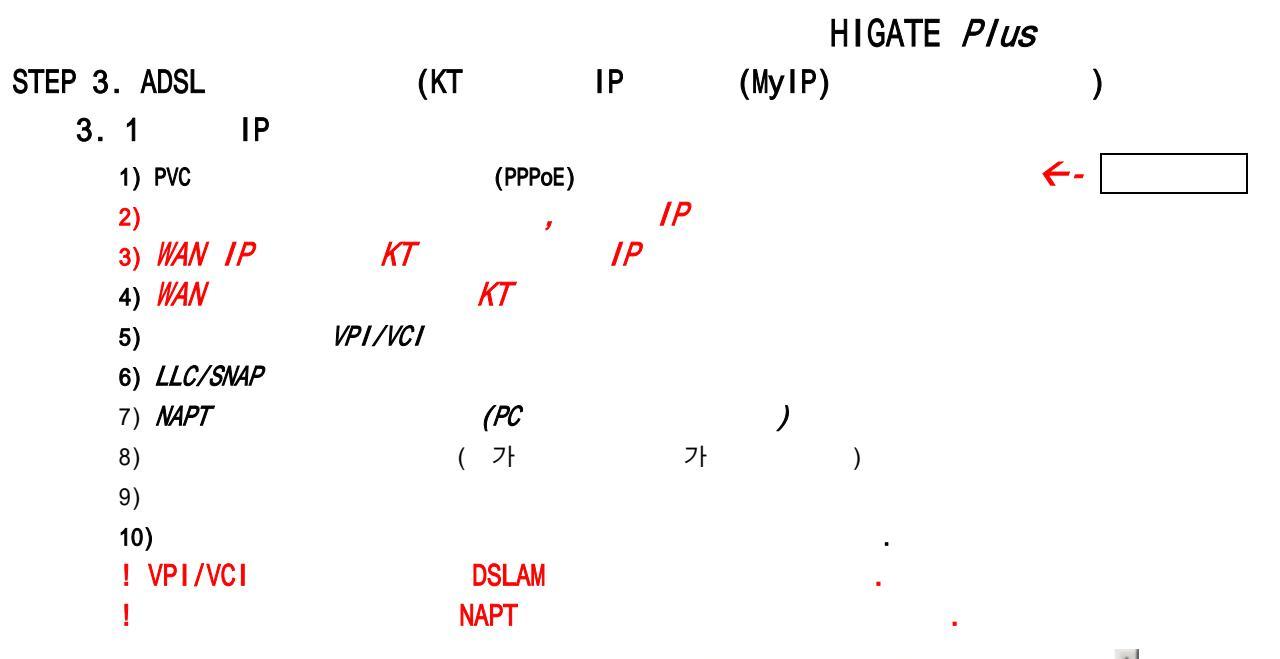

| ADSL 서비스 변경                                              |
|----------------------------------------------------------|
| VP1:0 VC1:32 ATM 서비스 카테고리 : ÜBR ▼ 퀜드폭 :0 kkaps           |
| @ LLC/SNAP ○ Ve Multiplexing □ IGMP 사용 尼 NAPT 사용         |
| · 브랫지 모드                                                 |
| ○ Pure 브릿지 ◎ 고정 IP 사용 ○ 유동 IP 사용 (DHCP 클라이언트)            |
| WANIP 주소 : 168 126 236 34                                |
| WAN 서브넷 마스크 : 255 255 255 248                            |
| 이라우터 모드                                                  |
| ③ 고정 IP 사용 ○ 유동 IP 사용 (DHCP 클라이언트)                       |
| WAN IP 주소 :                                              |
| WAN 서브벳 마스크 :                                            |
| O PPPeA 모드                                               |
| C PPP₀E 모⊆                                               |
| 사용자명 :                                                   |
| 패스워드 :                                                   |
| 서비스명 :                                                   |
| 면즙밤식 i Auto ▼                                            |
| Disconnection Time: 主 全(组대:32767)                        |
| PPP reconnect on WAN access : Disable *                  |
| 내잡 PPPoE 브릿지 : Disable ▼                                 |
| 추가 변경 삭제                                                 |
| PVC 연결 리스트                                               |
| 모드                                                       |
| 2684R Bridge 0 32 LLC OFF 168.126.236.34 255.255.255.248 |
|                                                          |
|                                                          |
|                                                          |
|                                                          |
| A108                                                     |
| 슬앱                                                       |
| 실행 버튼을 누르신 후,반드시 설정 저장을 하시고 모뎀을 재부팅해야 합니다.               |

#### 3.2

## 1) ADSL

| 1) ADSL                              | 11            |
|--------------------------------------|---------------|
|                                      | - C X         |
| +HE++-010 000 00H 00X8X (3482X 12+3) |               |
| R-400 € Hap-y/192, H01, 1.1/         | • 200番   回喜 × |
| ···································· |               |
| el ne                                | 10 23210      |

- 2) Destination network ID, Subnet Mask : 0.0.0.0 KT ΙΡ 3) 가
- Next Hop IP

- 4)

|                                       | RDP 설정 : C                                                                                  | 사용 ⓒ 미사용                                                                   |                         |
|---------------------------------------|---------------------------------------------------------------------------------------------|----------------------------------------------------------------------------|-------------------------|
|                                       | Destination network ID :                                                                    |                                                                            |                         |
|                                       | Next hop IP :                                                                               |                                                                            |                         |
|                                       |                                                                                             | 4578                                                                       |                         |
|                                       | 주가 면경                                                                                       | <u></u>                                                                    |                         |
| 게이트 웨이 : Destinati                    | ion network 1D 역 Subnet N<br>제이트 웨이를 압력합니다                                                  | tesk 00 0.0.0.0 을 알락하고,<br>7. 추가를 누릅니다.                                    | Next hop IP <b>A</b> WA |
|                                       |                                                                                             |                                                                            |                         |
|                                       |                                                                                             |                                                                            |                         |
|                                       | Static Roy                                                                                  | utes                                                                       |                         |
|                                       | Static Rov<br>(# 1] 1                                                                       | utes<br>6)                                                                 |                         |
| -Networ<br>192.16                     | Static Roy<br>(+11)<br>k IDSubnet mask<br>0-1-0 255-255-255                                 | utes<br>6)<br>Next hop IP                                                  |                         |
| -Netupe<br>192.16<br>127.0.           | Static Rov<br>(#111 1<br>k IDSubnet mask<br>8.1.0 255.255.255<br>0.1 255.0.0.0              | .0 192.168.1.1<br>127.0.0.1                                                |                         |
| -Netuor<br>192.16<br>127.0.<br>0.0.0. | Static Rov<br>(1) (1)<br>k IDSubnet mask<br>8.1.0 255.255.255<br>0.1 255.0.0.0<br>0 0.0.0.0 | <pre>.0 192.168.1.1<br/>127.0.0.1<br/>168.126.236.33</pre>                 |                         |
| -Networ<br>192.16<br>127.0.<br>0.0.0. | Static Rou<br>(1)11<br>k IDSubnet mask<br>8.1.0 255.255.255<br>0.1 255.0.0.0<br>0 0.0.0.0   | Utes<br>6)<br>Next hop IP<br>.0 192.168.1.1<br>127.0.0.1<br>168.126.236.33 |                         |
| -Netsor<br>192.16<br>127.0.<br>0.0.0. | Static Rom<br>(#11)<br>k IDSubnet mask<br>0.1.0 255.255.255<br>0.1 255.0.0.0<br>0 0.0.0.0   | utes<br>Next hop IP<br>.0 192.168.1.1<br>127.0.0.1<br>168.126.236.33       |                         |
| -Netuor<br>192.16<br>127.0.<br>0.0.0. | Static Rou<br>(1)11<br>k IDSubnet mask<br>8.1.0 255.255.255<br>0.1 255.0.0.0<br>0 0.0.0.0   | utes<br>6)<br>Next hop IP<br>.0 192.168.1.1<br>127.0.0.1<br>168.126.236.33 |                         |
| -Networ<br>192.16<br>127.0.<br>0.0.0. | Static Rou<br>(111)<br>k IDSubnet mask<br>8.1.0 255.255.255<br>0.1 255.0.0.0<br>0 0.0.0.0   | utes<br>Next hop IP<br>.0 192.168.1.1<br>127.0.0.1<br>168.126.236.33       |                         |
| -Netsop<br>192.16<br>127.0.<br>0.0.0. | Static Rom<br>(#11)<br>k IDSubnet mask<br>0.1.0 255.255.255<br>0.1 255.0.0.0<br>0 0.0.0.0   | utes<br>Next hop IP<br>.0 192.168.1.1<br>127.0.0.1<br>168.126.236.33       |                         |

#### STEP 4.

- 1)
- 2)

1

| · 키드러더 AD의, 외경형 모양 상태 확인 및 설 | 3 8 - Microsoft Internet Explorer | -0*                       |
|------------------------------|-----------------------------------|---------------------------|
| 파왕(王) 환경(王) 보기(오) 물기찾기(쇼)    | 〒7(1) 三番製(H)                      | 17                        |
| +98                          | 💏 🛍 - 🖉 💽 אנונוס 🖗 🕰              |                           |
| ◎本(D) () http://192.168.1.1/ |                                   | - 50 m 03 -               |
|                              | 설정 저진                             |                           |
| ш ж                          | 78 888 63 589 853<br>789, 588     | 1 48 88 78240.<br>994472. |
| A C AID MIN                  | (제작)                              | () ·                      |
| PPP 상태 결보                    |                                   |                           |
| 실정하기                         |                                   |                           |
| ADSL 세비스 설정                  |                                   |                           |
| <u>ADSL 모드 설정</u>            |                                   |                           |
| DISCHONS AND GR              |                                   |                           |
| 라우딩 태미불 실정                   |                                   |                           |
| LANE CO                      |                                   |                           |
| ACCESS AIM                   |                                   |                           |
| VAN 관련 설정                    |                                   |                           |
| 패스워드 변경                      |                                   |                           |
| 오면 과부만                       |                                   |                           |
| ADSL                         |                                   |                           |
| e)                           | 1                                 | <ul> <li>DE12</li> </ul>  |

.

## STEP 5.

1)

2)

| · 카드러디 ADSL 입장함 모님 상태 확인 *   | 2 2 2 - Microsoft Internet Explorer |
|------------------------------|-------------------------------------|
| 498 O G G D34                |                                     |
| 章本(型) (前 http://112.168.1.1/ | T pas sar                           |
|                              | 모델 재부팅                              |
|                              | 오래히 제부문과는데 약 40초 광도 소요했니다.          |
| 01 14                        | (RFB)                               |
| 주요 상태 정보                     |                                     |
| PP 실태 정보                     |                                     |
| 상분하기                         |                                     |
| ADSL 서비스 없임<br>ADSL 모드 전쟁    |                                     |
| DIICPONS AM 설명               |                                     |
| Internal 세비 설정               |                                     |
|                              |                                     |
| LAND OT                      |                                     |
| ACCESS AIDI                  |                                     |
| VAN UUU UUU                  |                                     |
| 설정 저장                        |                                     |
| CH HED                       |                                     |
| ADSL                         |                                     |
| a) 22                        | · 28년 ·                             |

.

STEP 6 (PC)

PC PC IP

- 1) IP : 192.168.1.2
- . 2) : 255.255.255.0
- 3) : 192.168.1.1
- 4) DNS : KT

"168.126.63.1 2 "

•

.

•

| 인터넷 프로토콜 (TCP/IP) 등록 정보<br>일반                                                         |                                            | <u>?</u> × |
|---------------------------------------------------------------------------------------|--------------------------------------------|------------|
| ·<br>네트워크가 IP 자동 설정 기능을 지원히<br>할 수 있습니다. 그렇지 않으면, 네트워<br>문의해야 합니다.                    | ŀ면 IP 설정미 자동으로 할당되도<br>크 관리자에게 적절한 IP 설정 값 | RFOID      |
| ○ 자동으로 IP 주소 받기( <u>0</u> )<br>○ 다음 IP 주소 사용( <u>S</u> ):<br>IP 주소([):<br>서브넷 마스크(∐): | 192 , 168 , 1 , 2<br>255 , 255 , 255 , 0   |            |
| 기본 게이트웨이(D):<br>C 자동으로 DNS 서버 주소 받기(B)<br>C 다음 DNS 서버 주소 사용(E): -<br>기본 설정 DNS 서버(P): | 192,168,1,1                                |            |
| 보조 DNS 서버( <u>A</u> ):                                                                |                                            |            |
|                                                                                       | 확인                                         | 희소         |

23

## 5.2.2 Multi-IP Multi-IP \_\_\_\_\_ ( WAN IP : 168.126.236.34 WAN : 255.255.255.248, WAN :168.126.236.33, LAN IP 168.126.236.41, LAN : 255.255.255.248 가 .) PC NAS DSLAM Modem HUB PC WAN IP WAN WAN PC LAN İP LAN PC IP PC

24

| STEP | 1. |                     |        |                          |                                           |    |     |
|------|----|---------------------|--------|--------------------------|-------------------------------------------|----|-----|
|      | 1) |                     |        |                          |                                           |    |     |
|      | 2) | URL <u>http://1</u> | 92.168 | .1.1                     |                                           |    |     |
|      | 3) | : ads l             |        |                          |                                           |    |     |
|      | 4) | : megapass          |        |                          |                                           |    |     |
|      | 5) |                     |        |                          |                                           |    |     |
|      | !  |                     |        |                          |                                           |    |     |
|      |    |                     |        | ± 입밖:                    |                                           |    | 1 × |
|      |    |                     | ۴      | 사용자 이름 및 임<br>사이트:<br>양역 | ·호텔 입력하십시오.<br>192,168,1,1<br>ADSL Router |    |     |
|      |    |                     |        | 从最新创催创作                  | atsi                                      |    | 3   |
|      |    |                     |        | 智章(E):                   |                                           |    |     |
|      |    |                     |        | F 미 당호를 당호               | · 비해해 가장(도)                               |    |     |
|      |    |                     |        |                          | 포인                                        | 刺企 | 1   |

## STEP 2.

1)

2)

ADSL

| 1-11 Miles//192.188.1.1/ |                   |                                | <ul> <li>See 28</li> </ul> |
|--------------------------|-------------------|--------------------------------|----------------------------|
|                          | 14                | 인 상태 보기                        |                            |
|                          | 2 R 1             | Q⊆:sea.                        |                            |
| NUMBER                   | DSAE3             | DE ING                         |                            |
| <b>FR. 808 81</b> 2      | 업스트램 *            | RE : NA Max                    |                            |
| FEF COL DIA              | 다분스트闾 노이즈 [       | 바면 : Na.                       |                            |
| ADST AND A COR           | 입스토링 노이즈 (        | 가진 : NA                        |                            |
| ADM NOLL WIL             | 다운스트컵 신호 감쇄 INA   | 접스트레 신호 감쇄                     | N/A                        |
| DECEMINS AND G 2         | 다운스트럼 오유 사용 : NA  | 접스트립 또한 사건<br>경스트립 소설 사호       | The state                  |
| Informati Alitel Cliffi  | 다운스트웨 순실 프레임 : NA | 입스트레 송성 프레임                    | N/A                        |
| HTU MME ED               | 다분스트림 CRC 예정 = NA | 업소드용 CRC 에러                    | N'A                        |
| LANE OR                  |                   | 시스템 정보                         |                            |
| ACCESS AND               | 소프트웨어 비           | 위경 · BIOLOGI_CARD_READER_RS.20 |                            |
|                          | 25 48 49          |                                |                            |
| 當款 相談                    | DSL 復興の 研想: 2.24  |                                |                            |
| 모양 채무당                   |                   |                                |                            |
| ADSL                     | W                 | AN 상태 모기                       |                            |
|                          | W. kef P 5 t      | ARTICLA                        |                            |
|                          | 0                 |                                |                            |
|                          | 1                 |                                |                            |
|                          | 1                 |                                |                            |
|                          |                   |                                |                            |
|                          | ÷                 |                                |                            |
|                          | 1                 |                                |                            |
|                          |                   |                                |                            |
|                          |                   |                                |                            |
|                          |                   |                                |                            |
|                          |                   |                                |                            |
|                          |                   |                                |                            |
|                          |                   |                                |                            |
|                          |                   |                                |                            |

•

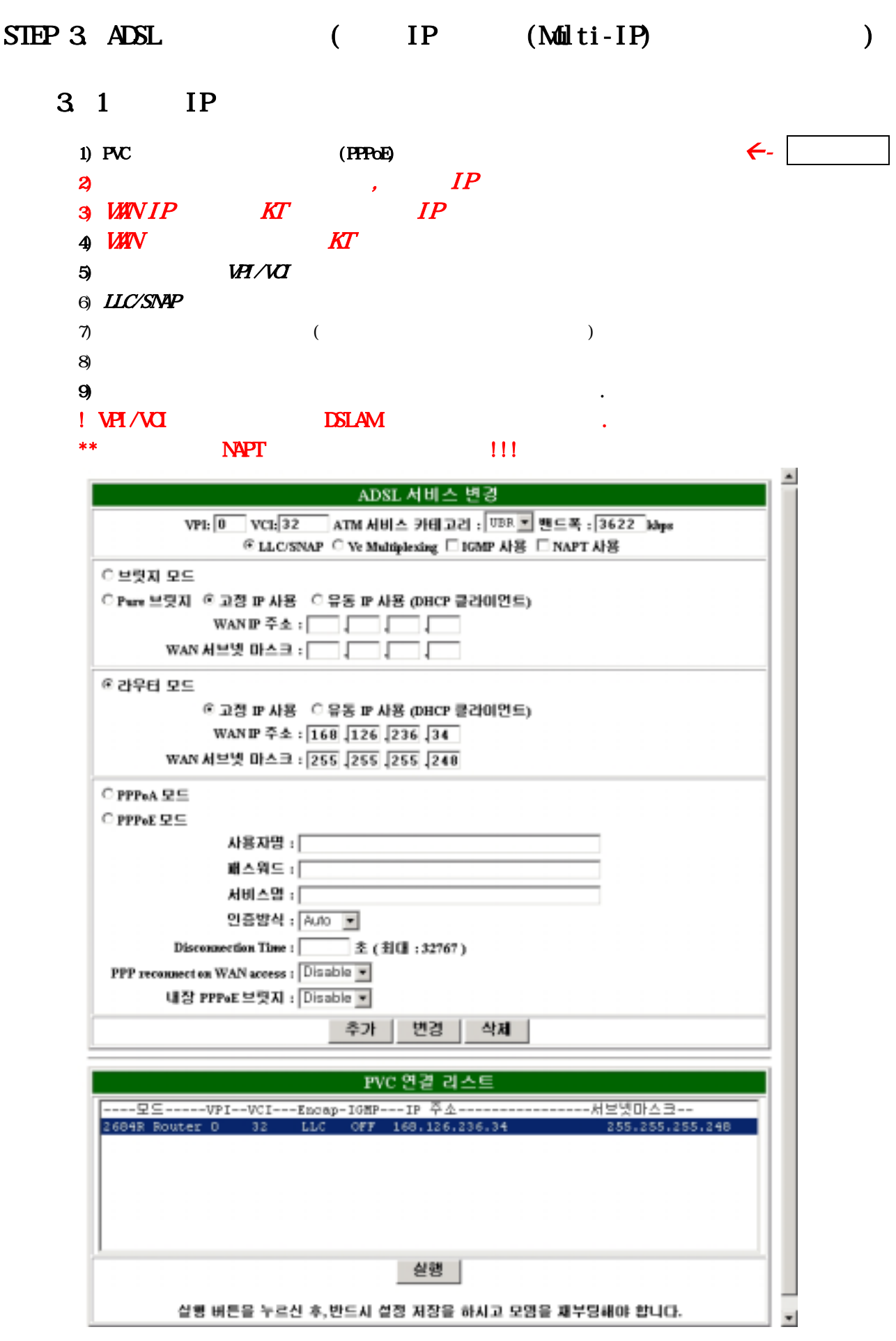

## 3.2

#### 1) ADSL

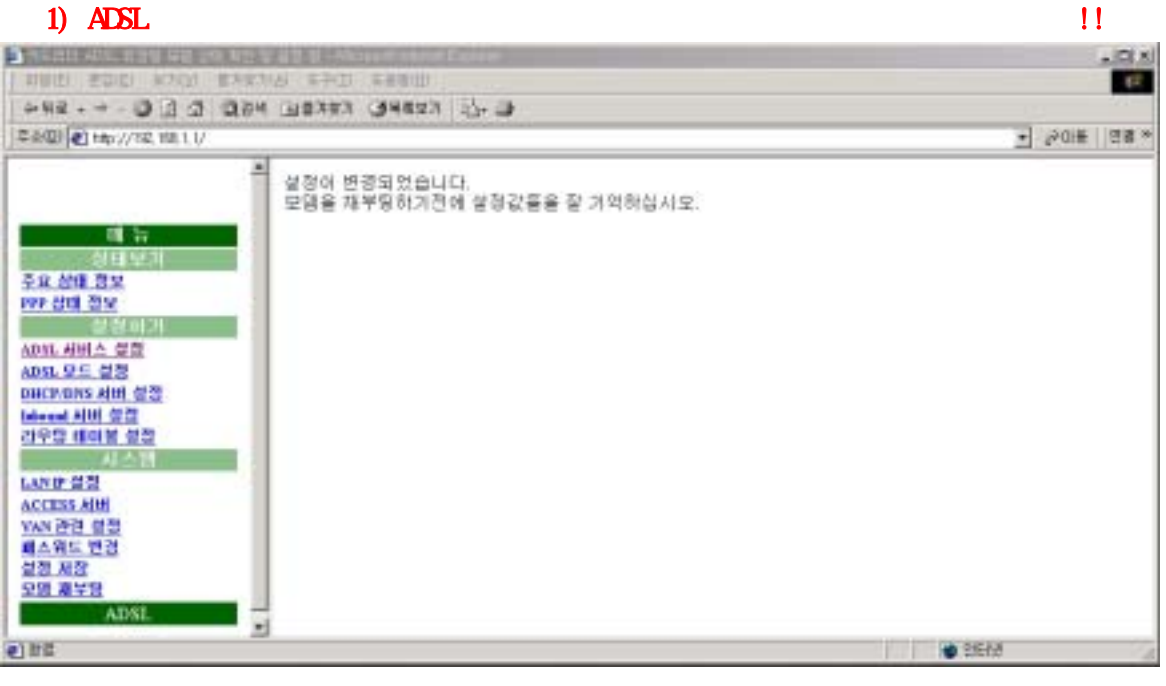

2) Destination network ID, Subnet Mask : 0.0.0.0 KT IP

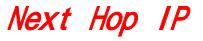

141

3) 4) 가

| 라우팅 테이블 설정                                                                                                    |                                             |                                 |                                      |                          |
|----------------------------------------------------------------------------------------------------|---------------------------------------------|---------------------------------|--------------------------------------|--------------------------|
| RIP 설정 : ○ 사용 ④ 미사용                                                                                                    |                                             |                                 |                                      |                          |
|                                                                                                    | Destination netwo<br>Subnet J<br>Next h     | rk ID :<br>Mask :<br>op IP :    |                                      |                          |
| WAN 게이트 웨이                                                                                                    | 추가<br>Destination network ID 외<br>케이트 웨이를 입 | 변경<br>Subnet Mask A<br>역합니다. 추고 | 역제<br># 0.0.0.0을 압력하고, N<br>카를 누릅니다. | ext hop IP <b>Al</b> WAN |
|                                                                                                    | S                                           | tatic Routes<br>(ECI 16)        |                                      |                          |
| -Network IDSubnet maskNext hop IP           192.168.1.0         255.255.255.0         192.168.1.1           127.0.0.1         255.0.0.0         127.0.0.1           0.0.0.0         0.0.0.0         168.126.236.33 |                                             |                                 |                                      |                          |
|                                                                                                    |                                             | 실행                              |                                      |                          |
| 실행                                                                                                    | 버튼을 누르신 후,반드시 설                             | 정 저장을 하시                        | 고 모임을 제부팅해야 휴                        | 14 <b>0</b> .            |

## 3.3 LAN IP

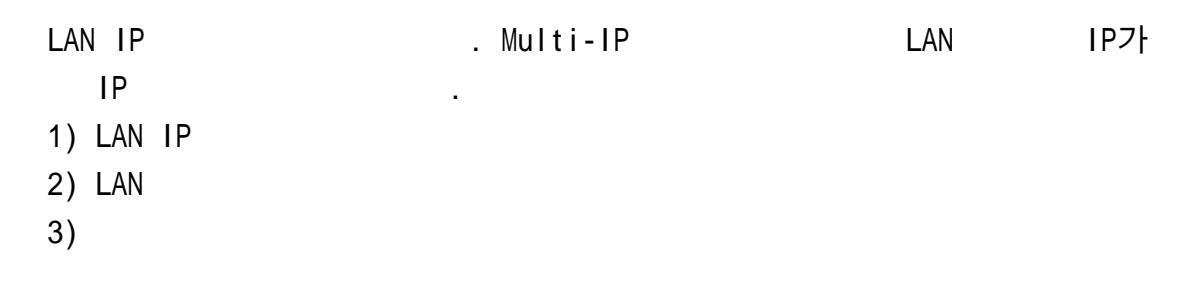

| ! |     |   |        | http://192.168.1.1               |
|---|-----|---|--------|----------------------------------|
|   |     | , | LAN IP | ( <u>http://168.126.236.41</u> ) |
|   | 가 . |   |        | !!,                              |
|   |     |   |        | (PC) LAN                         |
|   | PC  | 가 | PC     |                                  |
|   |     |   |        |                                  |

| LAN IP 설정                                  |                 |  |  |
|--------------------------------------------|-----------------|--|--|
| LAN IP 주소 :                                | 168.126.236.41  |  |  |
| LAN 서브넷 마스크 :                              | 255.255.255.248 |  |  |
| 실행                                         |                 |  |  |
| 실행 버튼을 누르신 후,반드시 설정 저장을 하시고 모뎀을 재부팅해야 합니다. |                 |  |  |

#### STEP 4.

- 1)
- 2)

| !                            |                                                           |                                         |
|------------------------------|-----------------------------------------------------------|-----------------------------------------|
| 카드러더 ADSL 외장철 모델 상태 확진 및     | 설립 함 - Nictoret Fremel Explorer                           |                                         |
| 파왕(E) 환경(E) 보기(Y) 물기억가(A)    | ( 三小(工) 三筆品(元)                                            | E1                                      |
| 수위로 이 그 그 이 리네 !             | 1874\$7 (\$0100 (3 1)+ 2) 📸                               |                                         |
| 幸幸(D) (目 http://192.168.1.1/ |                                                           | · 原因 ·································· |
|                              | 설정 처장                                                     |                                         |
| u H                          | <b>米市 비용을 뉴리 모매의 메모리에 설명</b><br>- <b>자</b> 종후, 모배를 제부용대신사 | 28 78240.<br>12.                        |
| 상태보기                         | (利益)                                                      |                                         |
| 주요 상태 정보                     |                                                           |                                         |
| PPP and any                  |                                                           |                                         |
| ADDI HIRA MM                 |                                                           |                                         |
| ADSL PC 02                   |                                                           |                                         |
| DECEMONS AIH 설명              |                                                           |                                         |
| Internet AUU 설정              |                                                           |                                         |
| 리우당 태미불 실장                   |                                                           |                                         |
| LANDER                       |                                                           |                                         |
| ACCESS AIH                   |                                                           |                                         |
| <u>VAN 관련 설정</u>             |                                                           |                                         |
| 페스웨드 변경                      |                                                           |                                         |
|                              |                                                           |                                         |
| State and a state            |                                                           |                                         |
| ADSL                         |                                                           |                                         |
| E)                           |                                                           | 265 法                                   |

.

## STEP 5.

- 1)
- 2)

| 💁 카드리티 AOGL 외강형 모양 상태 확인 및                | 물질 왕 - Microsoft Internet Explorer |
|-------------------------------------------|------------------------------------|
| 표함(E) 편집(E) 보기(Y) 물거찾기(A                  | () 도구([) 도움함(H)                    |
| 수위로 · · · · · · · · · · · · · · · · · · · | 권을거섯기 경미디어 🥥 -1- 🛥 💼               |
| 卒卒(印) 👔 http://192.168,1,1/               | <u>→</u> 501≣ Gg +                 |
|                                           | 모뎀 재부용                             |
|                                           | 모바이 제부명하는데 약 49.8 정도 소요했니다.        |
| щ <del>1</del>                            |                                    |
| SALESI 4                                  |                                    |
| PPP 성태 정보                                 |                                    |
| 실 언 하나기                                   |                                    |
| ADSL 세비스 성접                               |                                    |
| ADSL 모드 설정                                |                                    |
| DHCP/DNS AIHI 설접                          |                                    |
| Inheund 서번 열렬<br>과운민 데이브 신전               |                                    |
| 从小班                                       |                                    |
| LAND 23                                   |                                    |
| ACCESS ABH                                |                                    |
| <u>VAN 관련 설정</u>                          |                                    |
| 표스위드 변경                                   |                                    |
| CTS HATD                                  |                                    |
| ADSL                                      |                                    |
|                                           |                                    |
| (1) 21 22                                 | 1989 <b>1</b>                      |

## STEP 6 (PC)

PC

•

IΡ

PC

IΡ

| 인터넷 프로토콜 (TCP/IP) 등록 정보                                         |                |                    |                       | ? × |
|-----------------------------------------------------------------|----------------|--------------------|-----------------------|-----|
| 일반                                                              |                |                    |                       |     |
| 네트워크가 IP 자동 설정 기능을 지원하는<br>할 수 있습니다. 그렇지 않으면, 네트워크<br>문의해야 합니다. | 면 IP 실<br>코 관리 | 실정이 자동으<br>자에게 적절한 | 로 할당되도록<br>한 IP 설정 값을 |     |
| ○ 자동으로 IP 주소 받기( <u>0</u> )<br>● 다음 IP 주소 사용( <u>S</u> ):       | 168            | 126 236            | 12                    |     |
| 에 주조(U):<br>서브넷 마스크(U):                                         | 255            | , 255 , 255        | , 248                 |     |
| 기본 게이트웨이( <u>D</u> ):                                           | 168            | , 126 , 236        | . 41                  | 4   |
| ⑦ 자동으로 DNS 서비 주소 받기(B)                                          |                |                    |                       |     |
| 기본 설정 DNS 서버( <u>P</u> ):                                       | 203            | , 245 , 15         | , 2                   |     |
| 보조 DNS 서버( <u>A</u> ):                                          | 210            | . 114 . 8          | , 131                 |     |
|                                                                 |                |                    | 고급(⊻)                 |     |
|                                                                 |                | 확인                 | Å                     | 소   |

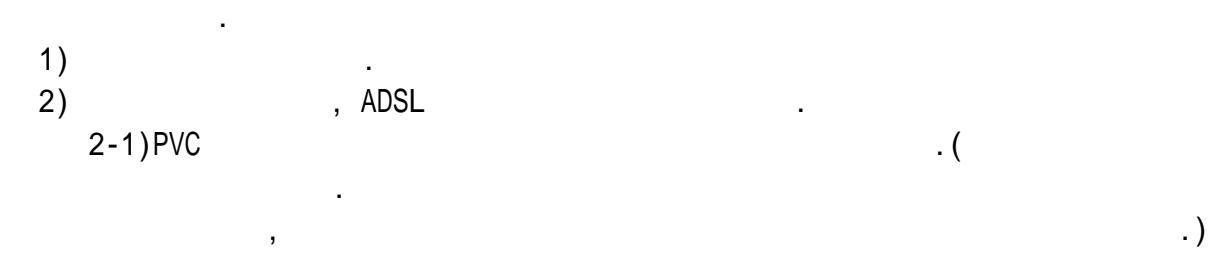

,

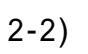

|    |               | PPPoE/PPPoA                          |      |
|----|---------------|--------------------------------------|------|
|    |               | VPI/VCI                              |      |
|    |               | IP : User:                           | IDフト |
|    | DSLAM         |                                      |      |
|    | (PPPoE/PPPoA) | : Auto                               |      |
| IP |               | Disconnect Time : 0                  |      |
|    |               | PPP Reconnect on WAN Access : Enable |      |
|    |               | PPPoE : Disable                      |      |
|    |               | 2684R Bridge                         |      |
|    | IP-DSLAM      | VPI/VCI                              |      |
|    | (DHCP)        | IP : DHCP Client                     |      |
|    |               | 2684B Bridge                         |      |
|    |               | VPI/VCI                              |      |
|    | My-IP         | IP /                                 |      |
|    |               | Routing                              |      |
|    |               | LAN IP (IP                           | )    |
| IP |               | 2684B Router                         |      |
|    |               | VPI/VCI                              |      |
|    | Multi-IP      | IP /                                 |      |
|    |               | Routing                              |      |
|    |               | LAN IP (IP                           | )    |
|    |               | PC                                   |      |
|    |               | NAPT 가                               |      |
|    |               | (ADSL                                | )    |

6.

| <b>副金(1) 把き(1) 見り(1)</b>                                                                                                    | ■内型水(A) 与つ(1) 与目型(B)                                                                                                    | -                    |    |
|----------------------------------------------------------------------------------------------------|----------------------------------------------------------------------------------------------------|----------------------|----|
| + 11# . + . 0 1 a                                                                                                    | 2234 (1978) (3888) 13- 3                                                                                                    |                      |    |
| 年本(現) 💽 MID://192.168.1.1/                                                                                                    | 1                                                                                                    | 208                  | 93 |
| 변 뉴<br>상태 보기<br>주요 상태 정보<br>ADSL 서비스 설정<br>ADSL 모드 생정<br>DICP/DNS 시비 설정<br>DICP/DNS 시비 설정<br>DicP/DNS 시비 설정<br>DicP/DNS 시비 설정<br>DicP/DNS 시비 설정<br>DicP/DNS 시비 설정<br>DicP/DNS 시비 설정<br>DicP/DNS 시비 설정<br>DicP/DNS 신비 설정<br>DicP/DNS 신비 설정<br>DicP/DNS 전 설정<br>DicP/DNS 전 UP<br>DicP/DNS 전 UP<br>DicP/DNS 전 UP<br>DicP/DNS DICP/DNS DICP/DN | ADSE AIM 스 변경           VPL0         VCL32         ATM AIMA A 위법 D21 · [UDP 분 월도록 · [0]<br>F LLCSTNAP C Ve Madeplessing F IGMP AI8 F NAPT AI8           C 보였지 모드         ************************************ | kbys                 |    |
|                                                                                                    |                                                                                                    |                      | _  |
|                                                                                                    | · · · · · · · · · · · · · · · · · · ·                                                                                                    |                      |    |
|                                                                                                    |                                                                                                    | 2영마스크·<br>Autor Auto | 2  |
|                                                                                                    | 실험<br>실험 비준을 누르신 후, 반드시 성격 지장을 하시고 모델을 패부럽과                                                                                                    | 00) gruni            |    |
| <u>ا ا ا ا ا ا ا ا ا ا ا ا ا ا ا ا ا ا ا </u>                                                                                                    |                                                                                                    |                      |    |

- 1 : InBound2 : VAN3 :ADSL-VANPC
- 4 : (ADSL-VAN)

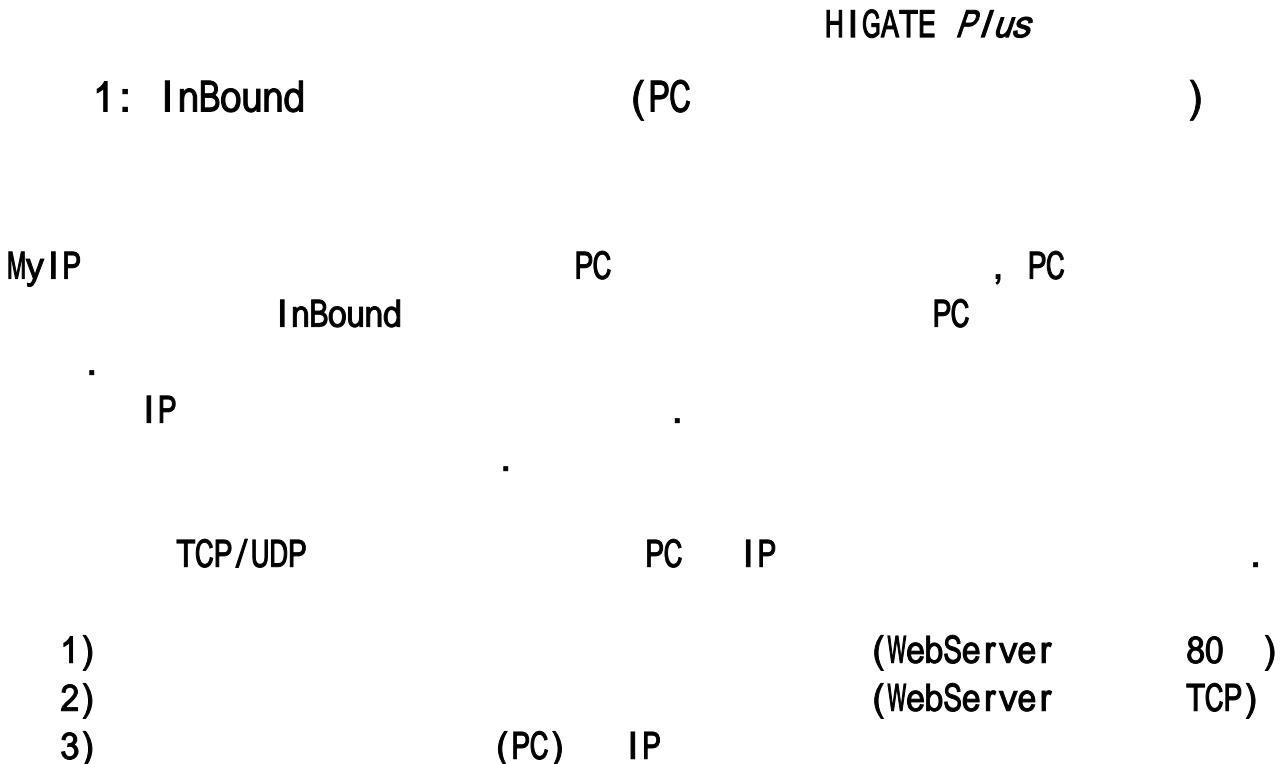

- 3) 4) 가 5)
- 6)

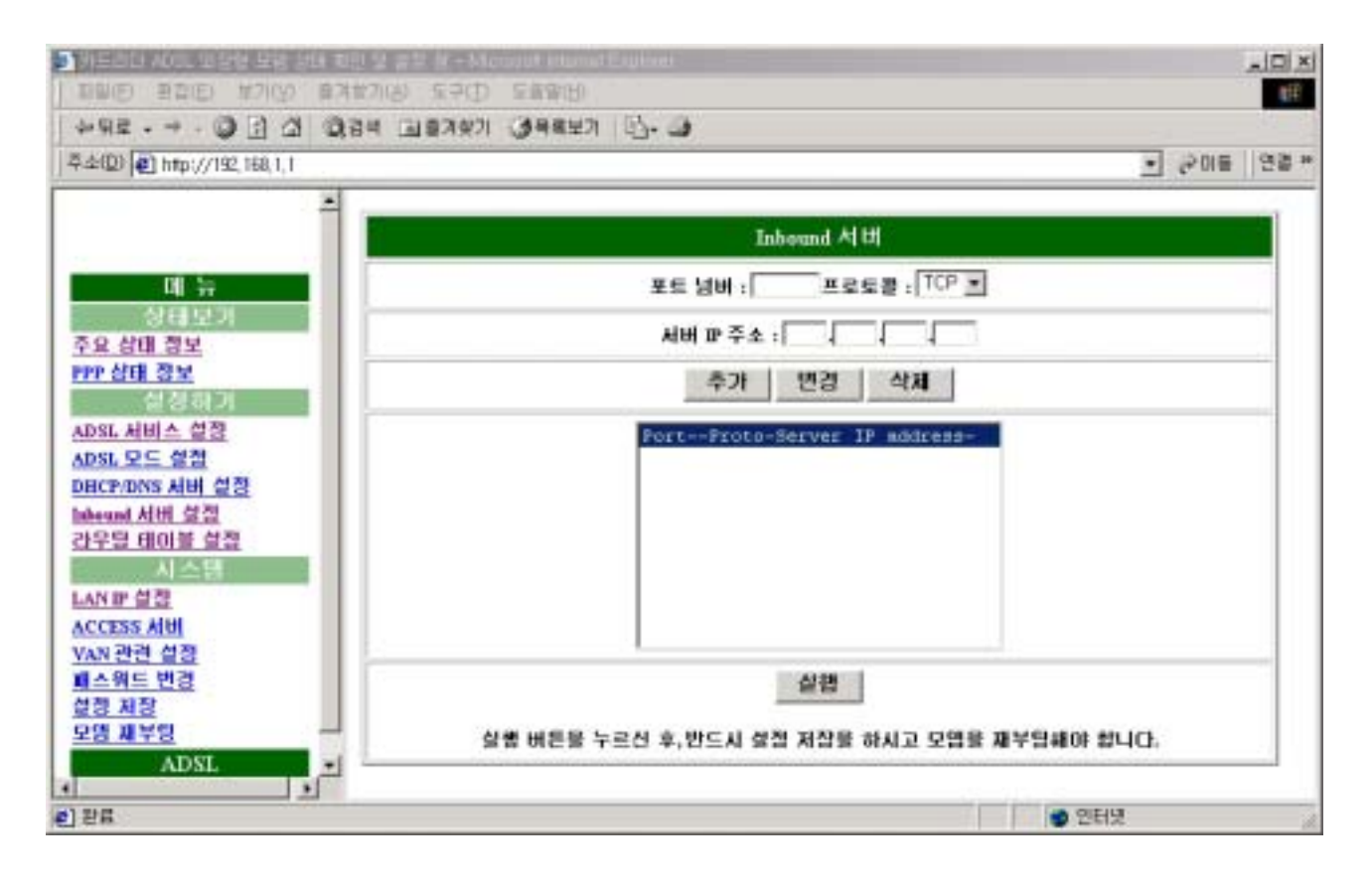

.

2 : VAN

| 1. VAN  |            |      |        |            |     |
|---------|------------|------|--------|------------|-----|
| VAN     |            |      |        |            | 가   |
| - VA    | ٨N         |      |        |            | •   |
| 2. UDP  |            |      |        |            |     |
| -       | ALM LED가 3 | 5    |        |            |     |
| - IP    | . (        | VAN  | )      |            |     |
| 3. UART | . (        |      | )      |            |     |
| ]       |            | (960 | )0 Bps | ) [Baud Ra | ate |

.

## 1. ADSL VAN

| STEP 1 | • |
|--------|---|
|--------|---|

- 1) 2) URL <u>http://192.168.1.1</u> 3) : adsl 4) : megapass 5) .
- !

| 호립락         |                                                                 | YX                                                                                                    |
|-------------|-----------------------------------------------------------------|----------------------------------------------------------------------------------------------------|
| 사용자 미를 및 알  | 호를 입력하십시오.                                                      |                                                                                                    |
| AHOLE:      | 152, 168, 1, 1                                                  |                                                                                                    |
| 열역          | ADSL Router                                                     |                                                                                                    |
| 사용자 미용(빛):  | adsi                                                            |                                                                                                    |
| 암호(巴):      |                                                                 |                                                                                                    |
| IT 이 암호를 암호 | 목록해 저장(5)                                                       |                                                                                                    |
|             | 파인 취소                                                           | 1                                                                                                    |
|             | 사용자 여용 및 암<br>사이트:<br>영역<br>사용자 이용(L):<br>암호(만):<br>IT 이 암호를 암호 | 사용자 미를 및 암호를 입력하십시오,       사이트:     192,168,1,1       압역     ADSL Bouter       사문자 미틀(L):     adsl       압호(만):     ************************************ |

,

#### STEP 2.

- 1)
- 2) ADSL

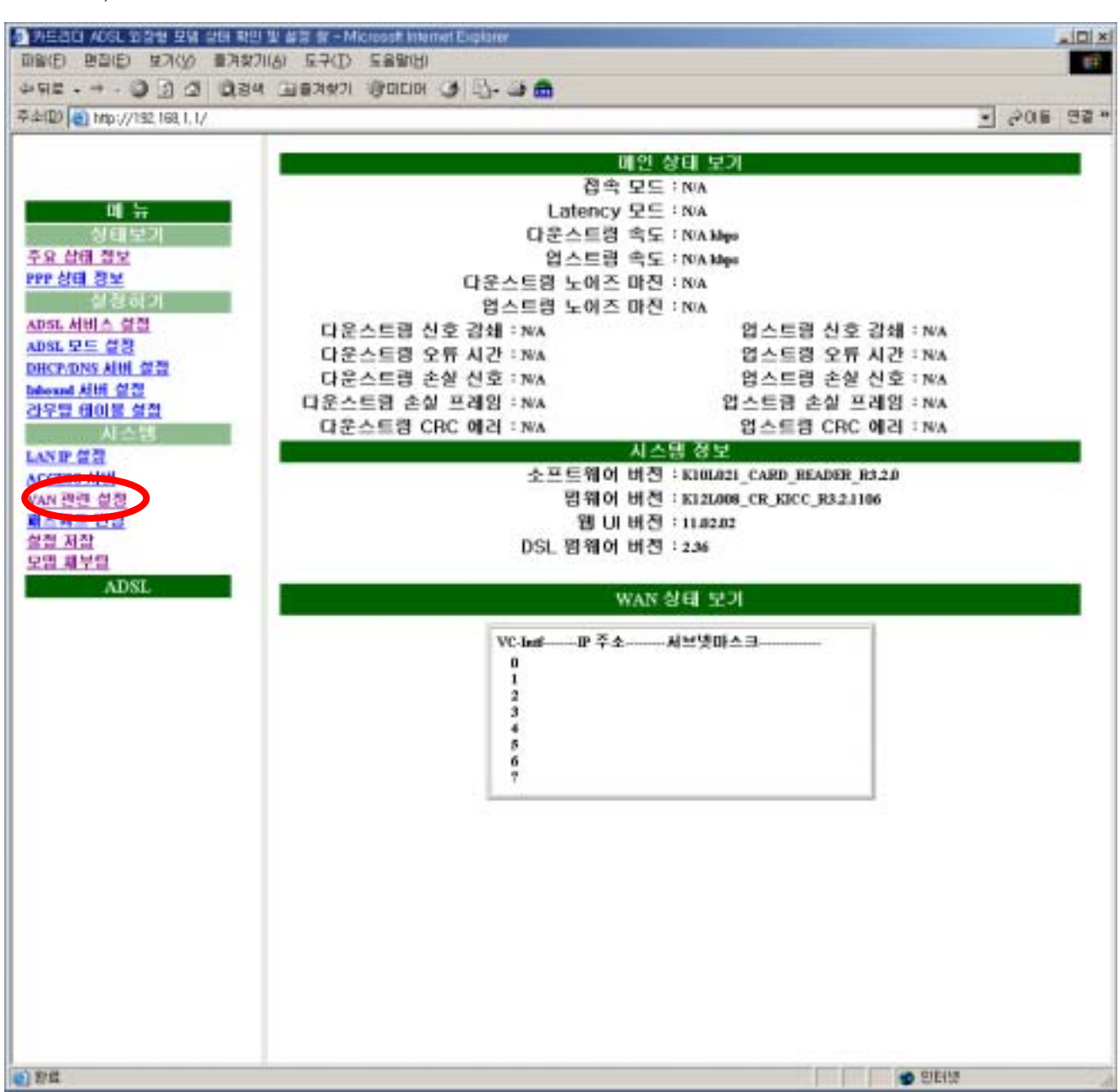

#### STEP 3. ADSL

- 1) VAN
- 2) VAN
- 3) UDP
- 4) Baud Rate
- 5)

!!( )

| VAN 관                                | 련 설정                                     |  |  |  |
|--------------------------------------|------------------------------------------|--|--|--|
| VAN ⁄ 🕑 관                            | 련 정보 설정                                  |  |  |  |
| VAN 서버 IP 주소 :                       | 203.233.72.21                            |  |  |  |
| VAN 서버 Port 시작주소 :                   | 5600                                     |  |  |  |
| VAN 서버 Port 끝주소 :                    | 5609                                     |  |  |  |
| UDP 데이타 쇵                            | 5신 서비 설정                                 |  |  |  |
| WDP 서버 IP 주소 : 211.216.50.2          |                                          |  |  |  |
| IDP 송신 시간 간격[분] :                    | 5                                        |  |  |  |
| UDP 송신:                              | ⓒ 사용 ○ 미사용                               |  |  |  |
| Baud Rate Settings (Data bit =8, Par | ity = no, Stop bit = 1, No flow control) |  |  |  |
| Rate :                               | 9600                                     |  |  |  |
| Al                                   | ੇ<br>ਰੱਖ                                 |  |  |  |

(

)

#### STEP 4.

- 1)
- 2)
- !

| !                           |                                                              |                  |
|-----------------------------|--------------------------------------------------------------|------------------|
| 카드러더 ADSL 외경형 모뎀 상태 확인 및 설명 | g - Microsoft kriemet Explorer                               |                  |
| 파왕(E) 환경(E) 보기(신) 물기학기(심) 5 |                                                              | 25               |
| +98 · - · 0 2 3 0,24 118    | 49271 😌 DIELOR 🎯 🖳 + 🎯 👧                                     |                  |
| 牵车(D) @ Http://192.168.1.1/ |                                                              | - 6501 GB =      |
|                             | 설정 저장                                                        |                  |
| u ÷                         | <b>共產 時間間 後辺 空間男 間空辺間 並長 君</b> (<br><b>大変中, 空間目 間</b> 早暮時以以名 | A#2UD.           |
| 상태보기                        | (N型)                                                         | 1                |
| 주요 상태 정보                    |                                                              |                  |
| MAN AND                     |                                                              |                  |
| ADSL 세비스 설정                 |                                                              |                  |
| ADSL 모드 설정                  |                                                              |                  |
| DIRCP/DNS AHI 실행            |                                                              |                  |
| 과우 <u>요 태마볼 실정</u>          |                                                              |                  |
| 시스템                         |                                                              |                  |
| LAN IF 설정                   |                                                              |                  |
| ACCESS AIDE                 |                                                              |                  |
| NAN 전성 열정<br>페스웨드 변경        |                                                              |                  |
| CH NO                       |                                                              |                  |
| 오명 재부탕                      |                                                              |                  |
| ADSL                        |                                                              |                  |
| <b>a</b> )                  | 1                                                            | 🖕 <u>2)</u> Ett2 |

## STEP 5.

1) 2) 3) ADSL

•

| 카드리티 AOSL 외장성 모음 상태 확인      | 열 결정 중 - Microsoft Internet Explorer |             |
|-----------------------------|--------------------------------------|-------------|
|                             | (8) 도구(I) 도움알(II)                    | E#          |
| 수위로 • 수 · 월 김 김 민경역         | 🗃 🕼 🖓 🖓 🖓 🖓 🖓 🖓 👘                    |             |
| 卒本(印) 🙀 http://192.168.1.1/ |                                      | · 2015 연결 * |
|                             | 모댕 재부당                               |             |
|                             | 모델히 제부형과는데 약 40초 광도 소요했니다.           |             |
| 메뉴                          | (H¥H)                                |             |
| 상태보기                        |                                      |             |
| <u>수있 없네 입모</u>             |                                      |             |
| 11780 812<br>0 3 4 4 7      |                                      |             |
| ADSL 서비스 성진                 |                                      |             |
| ADSL 모드 설정                  |                                      |             |
| DECP/DINS ABUT 설정           |                                      |             |
| Internal 서비 성경              |                                      |             |
| 신부님 데이블 실접                  |                                      |             |
| 시스님                         |                                      |             |
| ACCESS AIH                  |                                      |             |
| VAN 관련 설정                   |                                      |             |
| 重스위드 변경                     |                                      |             |
| 설정 저장                       |                                      |             |
| SEATER                      |                                      |             |
| ADSL.                       |                                      |             |
| (1) 21 #                    |                                      | · BEM       |

•

.

#### STEP 6

## 9)

10) **VAN** 

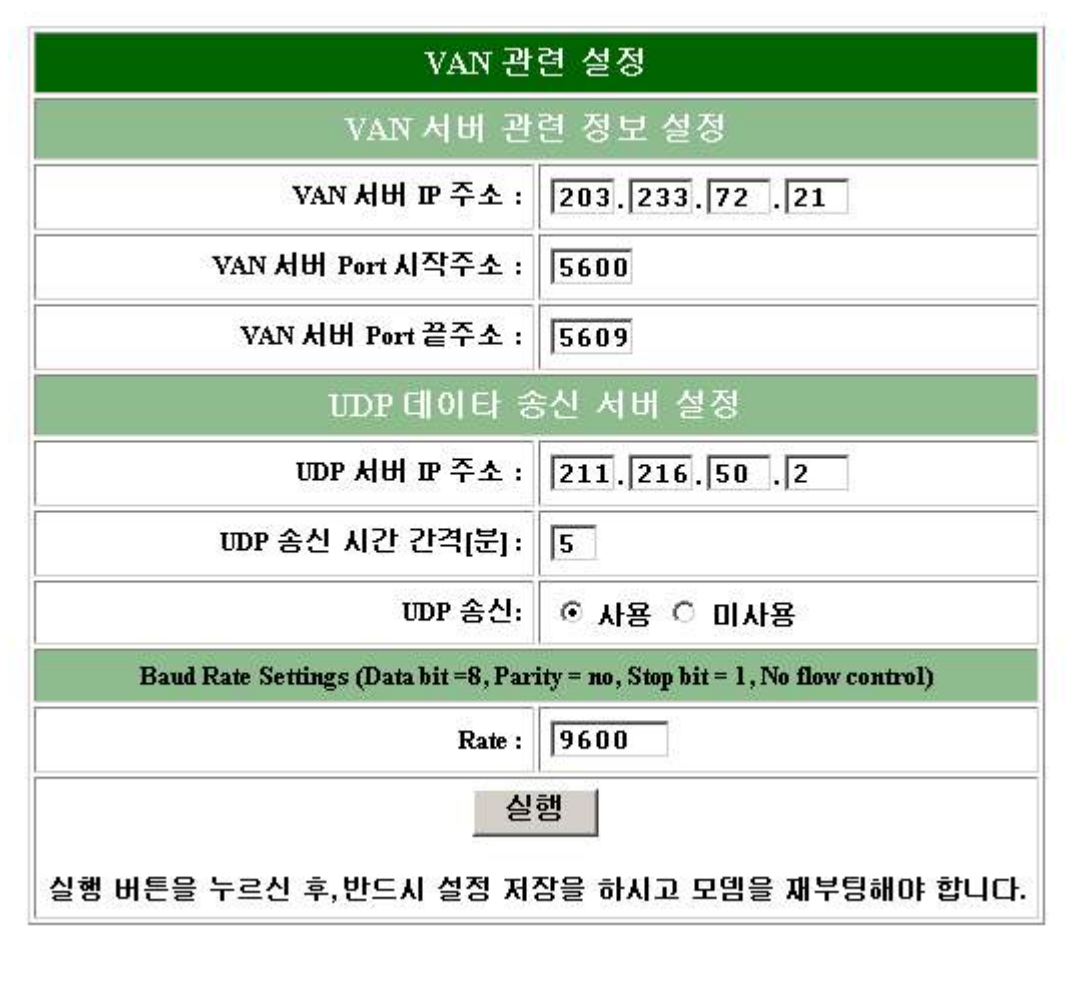

,

| !!! VAN | IP /Port | Baud Rate Setting |     |
|---------|----------|-------------------|-----|
|         | VAN      |                   | !!! |

HIGATE Plus 3: ADSL-VAN PC 1. Windows 95/98/98SE/ME -TCP/IP Microsoft 가 ] [ ] [ ] . [ ] . [ [ ] ] [ . 가 TCP/IP 가 Microsoft 가 [ 1-1] ADSL (Intel 8255x-based PCI Ethernet Adapter(10/100) :

.) 가

| 네트워크 프레이지 아이지 않는 것이 아이지 않는 것이 아이지 않는 것이 않는 것이 않는 것이 않는 것이 않는 것이 않는 것이 않는 것이 않는 것이 않는 것이 않는 것이 않는 것이 않는 것이 않는 것이 않는 것이 없는 것이 없는 않았다. 것이 없는 것이 없는 것이 없. 것이 없는 것이 없는 것이 없는 것이 없는 것이 없는 것이 없이 않이 않이 않이 않이 않이 않이 않이 않이 않이 않이 않 | × |
|----------------------------------------------------------------------------------------------------|---|
| 네트워크 구성   컴퓨터 확인   액세스 제어                                                                                                    |   |
| 설치된 네트워크 구성 요소( <u>N</u> ):                                                                                                    | I |
| Microsoft 네트워크 클라이언트                                                                                                    | L |
| Intel 8255x-based PCI Ethernet Adapter (10/100)                                                                                                    | L |
| ☞ TCP/IP -> 견화 접속 어렵터                                                                                                    | H |
| TCP/IP -> Intel 8255x-based PCI Ethernet Adapter (10/100)                                                                                                    | L |
|                                                                                                    | ł |
| ^/( <u>A</u> ) 세거( <u>E</u> ) 등록 정보( <u>B</u> )                                                                                                    | L |
| 기분 네트워크 로그온(L):                                                                                                    | Ł |
| Microsoft 네트워크 클라이언트 📃                                                                                                    | L |
| 파일 및 프린터 공유(E)                                                                                                    | ł |
|                                                                                                    | L |
| TCP/IP은 인터넷과 WANUN 인물을 때 사용하는 프로토콜립니<br>다.                                                                                                    | ł |
|                                                                                                    | L |
|                                                                                                    | 1 |
| 확인 취소                                                                                                    |   |

[ 1-1] Windows 9x, ME

.

Microsoft

•

TCP/IP

가

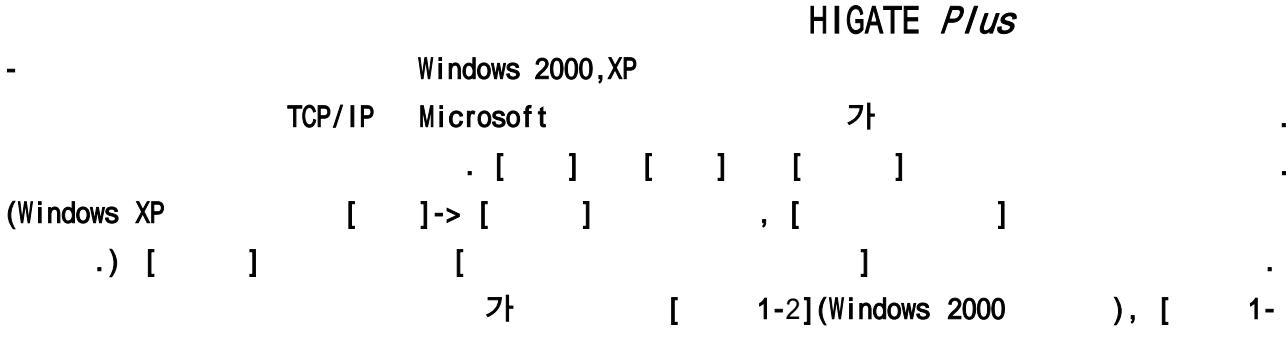

3](Windows XP

)

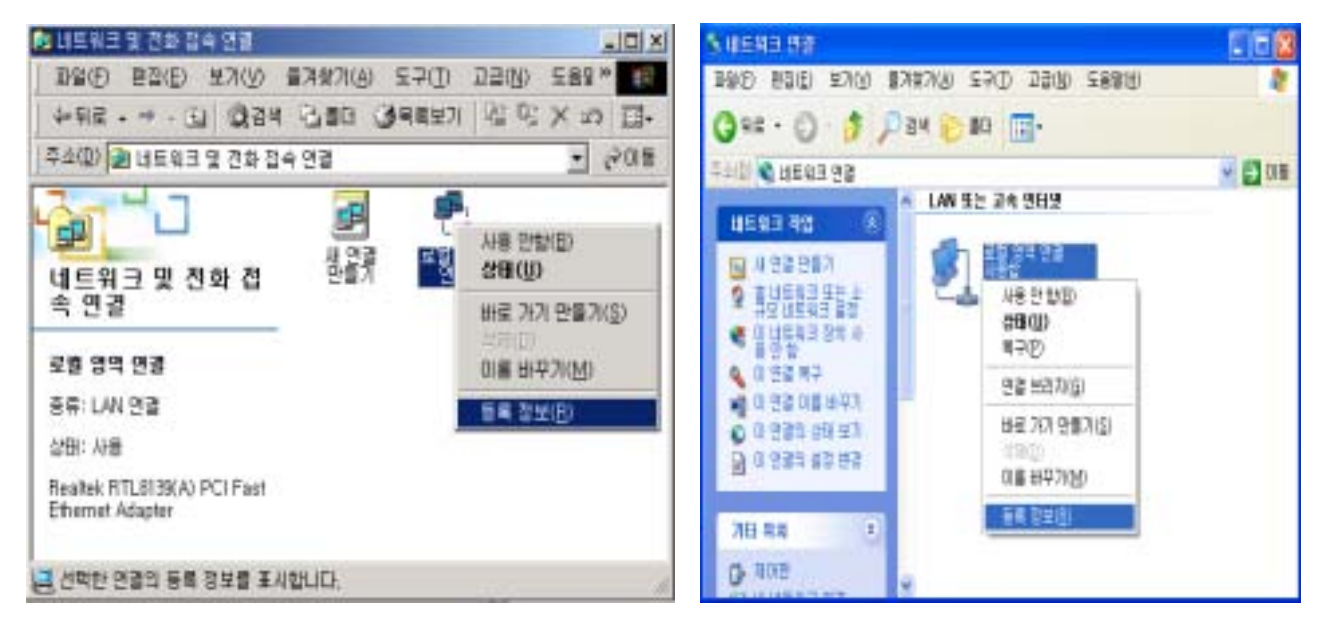

[ 1-2] Windows 2000

1-3] Windows XP

[

1-4](Windows 2000

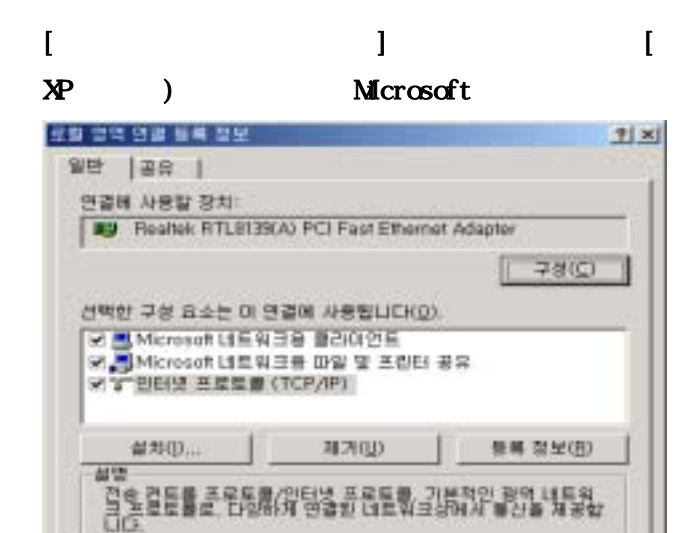

TCP/IP 가 가 .

), [

1-5](Windows

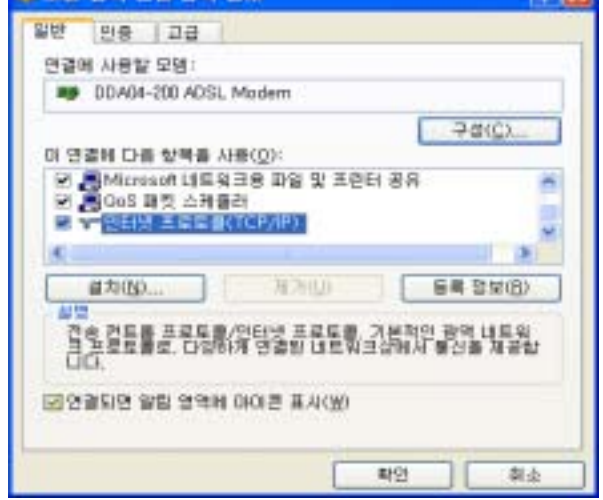

[ 1-4]Windows 2000

☞ 연결되면 착업 표시들에 아마른 표시(½)

1-5]Windows XP

( )

환민

휘소

[

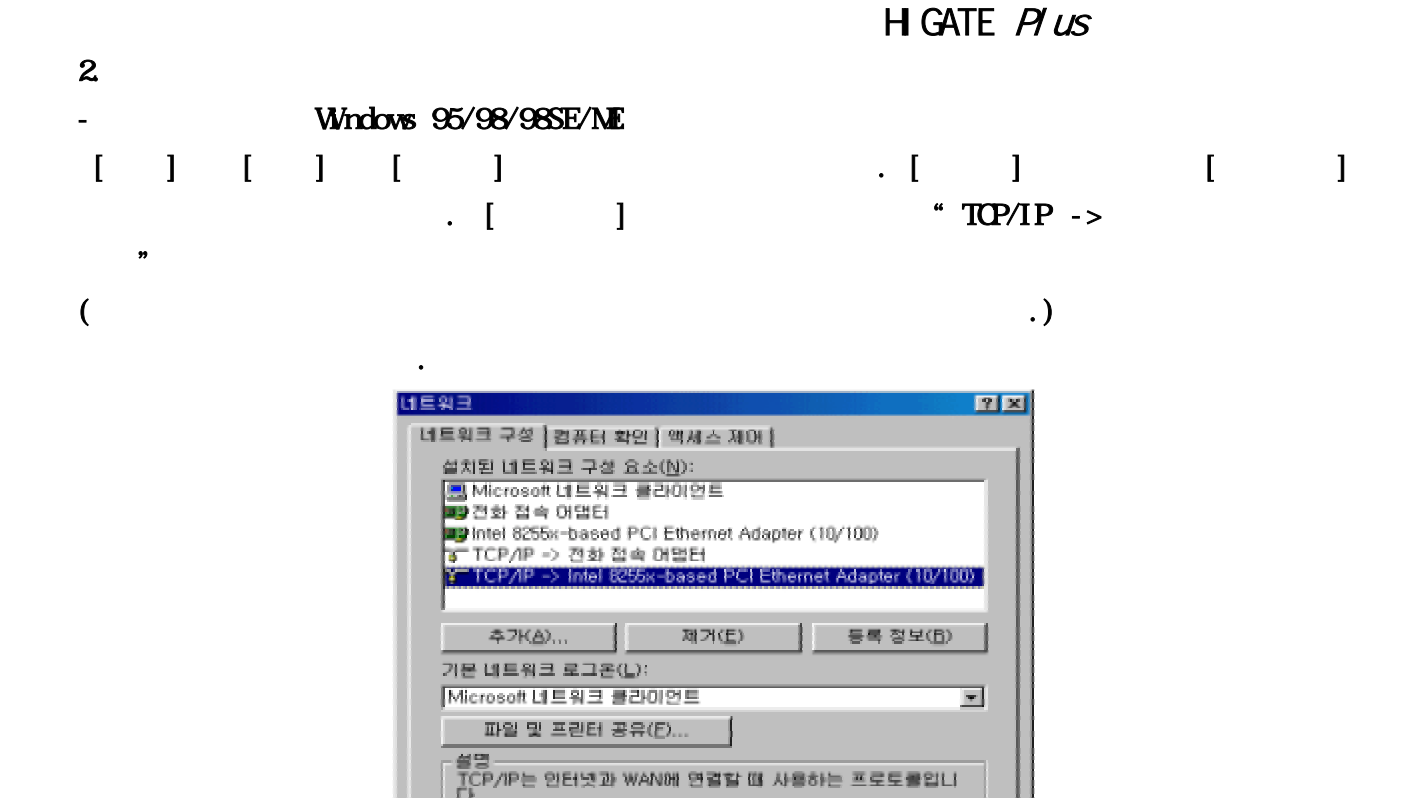

확안

.

취소

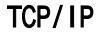

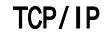

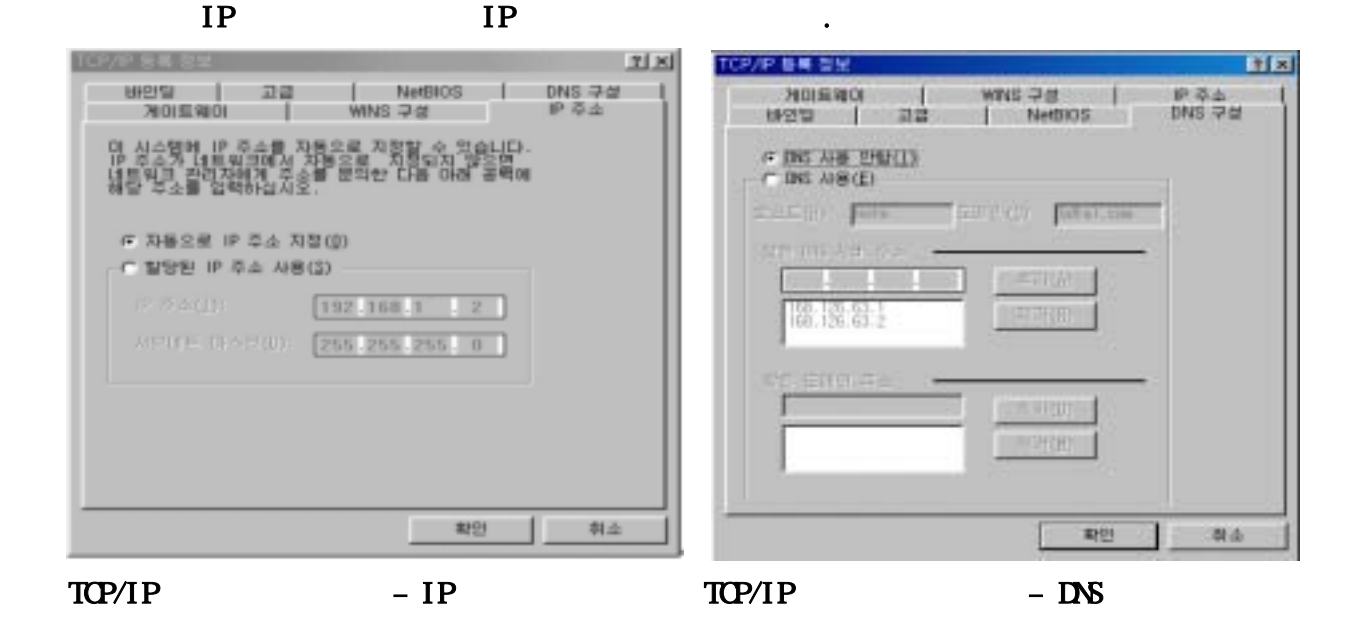

.

,

DNS DNS

가

.

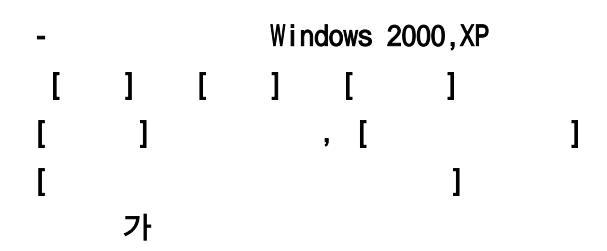

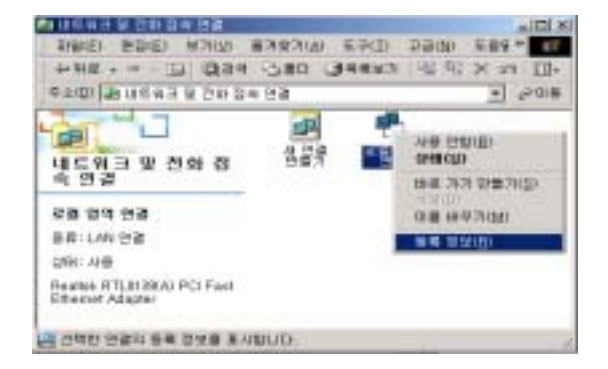

Windows 2000

[] 가

| Bre Aser St   | NET BILBILBILBILBILBILBILBILBILBILBILBILBILB | PCI Past Etherne | rt Adapter |
|---------------|----------------------------------------------|------------------|------------|
|               |                                              |                  | 78(⊑)      |
| 백한 구성 유수      | 는 이 변경                                       | OF ARESIDENCE    |            |
| 1 2 2 2 2 2 3 | R.N. # (T)                                   | RD100            | 동목 정보(8)   |
| 最为(p          |                                              |                  |            |

Windows 2000

.

IP

.(Windows XP [ ]-> .)[ ]

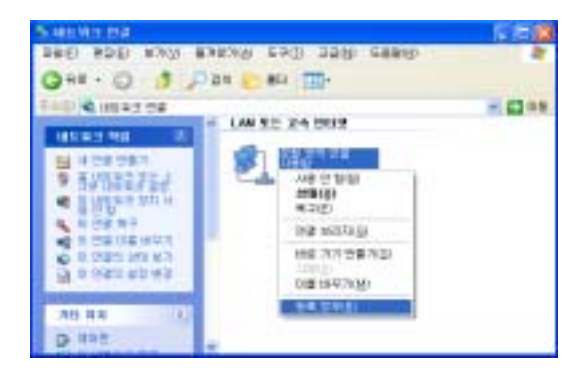

HIGATE Plus

Windows XP

.

(TCP/IP)

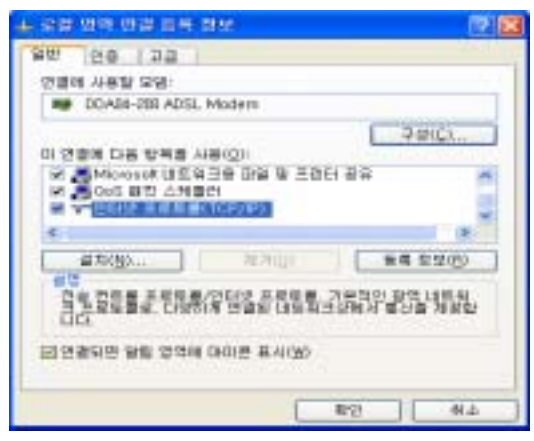

Windows XP

DNS

가

,

.

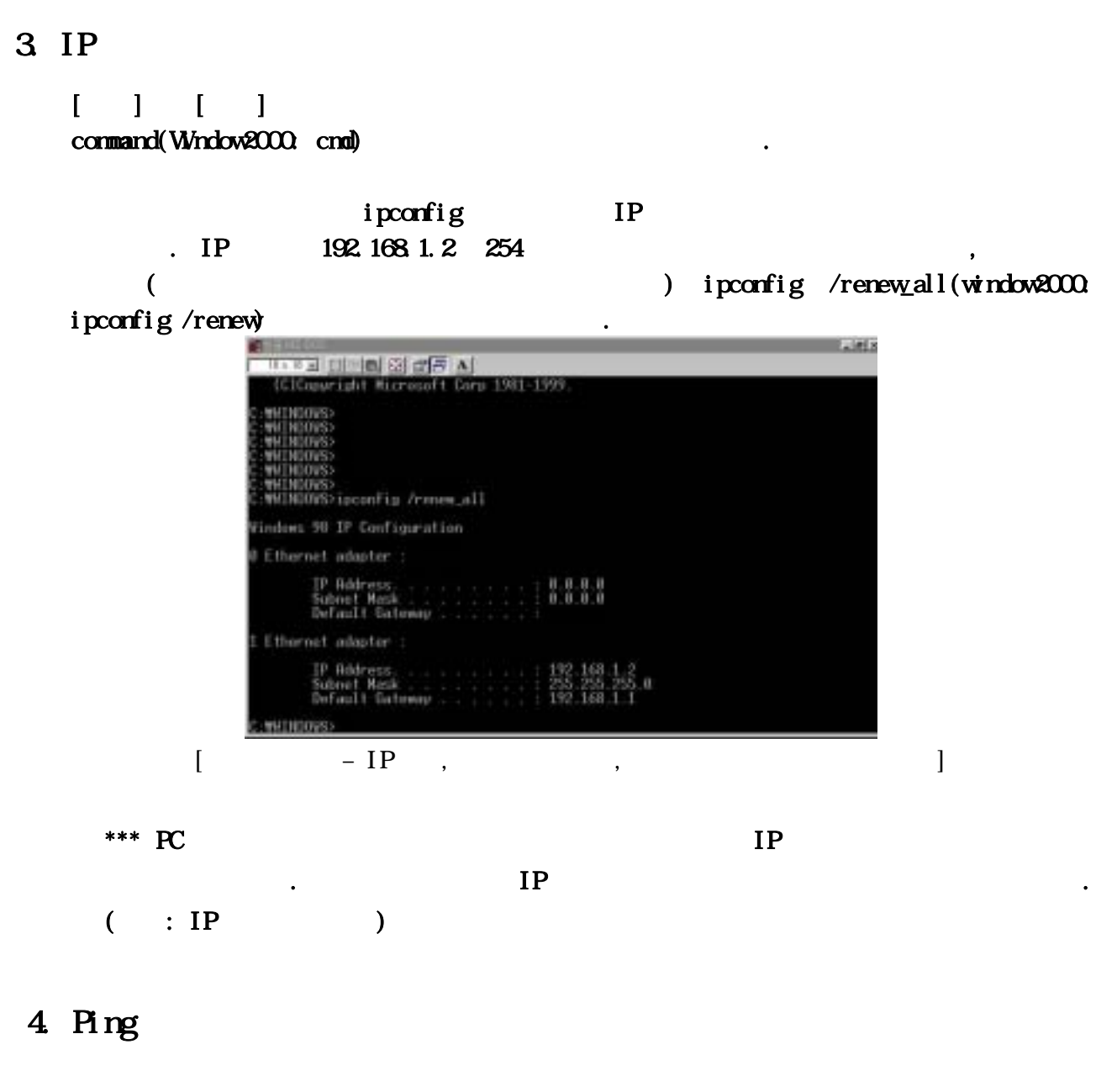

#### ping

| NE HIS ADD                                                                                                    | _ IDI N |
|----------------------------------------------------------------------------------------------------|---------|
|                                                                                                    |         |
|                                                                                                    |         |
| (C)Copyright Ricrecoft Corp 1981-1999.                                                                                                    |         |
| C:WWINDOVE>ging 192.168.1.1                                                                                                    |         |
| Pinging 192.168.1.1 with 32 bytes of data:                                                                                                    |         |
| Beply from 192.168.1.1: bytes-32 time(18mm TTL-155<br>Beply from 192.168.1.1: bytes-32 time(2mm TTL-155<br>Beply from 192.168.1.1: bytes-32 time(18mm TTL-155<br>Beply from 192.168.1.1: bytes-32 time(18mm TTL-155 |         |
| Ping statistics for 192.168.1.1:<br>Packstr: Eant = 4, Bacelerd = 4, Last = 0 (Ms lars),<br>Augenzinate round trip times in milli-sceneds:<br>Rinisan = Bmz, Maximum = Zmz, Rourege = Bms                           |         |
| CTW/CHDOVC>-                                                                                                    |         |
|                                                                                                    |         |
|                                                                                                    |         |

,

가

|               |         |                                                                                                    |                                                                                                    |                                                                                                    |                                                   | HIGATE P                                       | lus |   |
|---------------|---------|----------------------------------------------------------------------------------------------------|----------------------------------------------------------------------------------------------------|----------------------------------------------------------------------------------------------------|---------------------------------------------------|------------------------------------------------|-----|---|
|               | [       | — ping                                                                                                    |                                                                                                    |                                                                                                    |                                                   | 가                                              | ]   |   |
| 2. Ping<br>가. | L       | ED 기                                                                                                    |                                                                                                    |                                                                                                    | 3                                                 | LAN LED                                        |     |   |
| :: IP<br>-    | Windows | 95/98/988                                                                                                    | E/ME                                                                                                    |                                                                                                    |                                                   |                                                |     |   |
| [][           | ] [     | ]                                                                                                    |                                                                                                    |                                                                                                    | . [                                               | ]                                              | I   | ] |
| (             | · [     | ]                                                                                                    | 가                                                                                                    | " TCP/I                                                                                                    | P ->                                              | .)                                             | 93  |   |
|               |         | 네트워크<br>네트워크 구<br>설치된 네<br>로 Micro<br>파 전화<br>파 Intel (<br>국 TCP/<br>TCP/<br>기문 네트<br>Microso<br>파일<br>프 인의<br> | 성   컴퓨터 확<br>트워크 구성 요<br>soft 네트워크<br>접속 어렵터<br>(255x-based f<br>IP => 전화 접(<br>IP => Intel 103<br>KA) ]<br>워크 로그운(L<br>ht 네트워크 플러<br>및 프린터 공<br>는 인터넷과 W | 인   액세스 제어  <br>(소(N)):<br>클라이언트<br>PCI Ethernet Adapt<br>속 어먼터<br>(Ar-based PCI Eth<br>제가(E)<br>):<br>과이언트<br>라(E) | er (10/100)<br>emet Adapt<br>] 등록<br>용하는 프로<br>확인 | 오.×<br>er (10/100)<br>정보(日)<br>文<br>토클입니<br>취소 | 4   |   |

TCP/IP

•

TCP/IP

|    | IP          |                          |     |
|----|-------------|--------------------------|-----|
| IP | 192.168.1.2 | " 255.255.255.0 <b>"</b> |     |
|    |             | " 192.168.1.1 "          | , 가 |

•

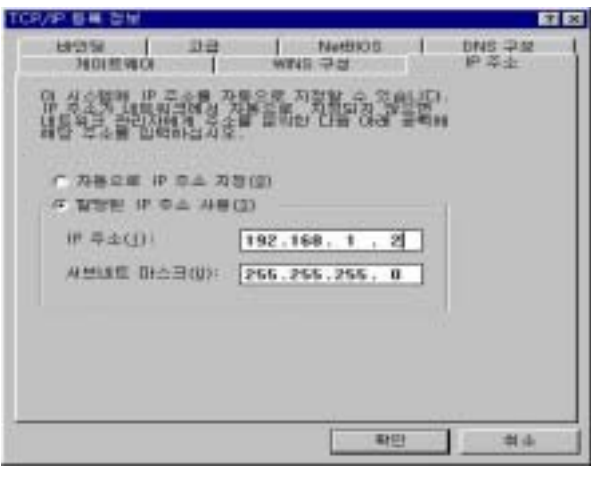

TCP/IP

– IP

가

,

HIGATE Plus

| TCP/P 등록 정보                                                                        | 2 2             |
|------------------------------------------------------------------------------------|-----------------|
| 방안되 고급 Net6408                                                                     | 0NS 平台<br>IP 市山 |
| 물건된 사업들면이 일반에 있는 사이를 사이들면이가<br>신 시아들에서 실망한 것을 해주는 것은 동생<br>은 이 시스템들이 사용되는 물서가 됩니다. |                 |
| # 700 ER0(0):<br>192,168, 1, 1 029(A)                                              |                 |
| 설치된 개이트웨이(L):                                                                      |                 |
|                                                                                    |                 |
|                                                                                    |                 |
|                                                                                    |                 |
| 확인                                                                                 | 刺소              |

\_

.

TCP/IP

## 4 (ADSL-VAN)

1. ADSL

(ADSL-VAN)

2. DSLAM/IP-DSLAM

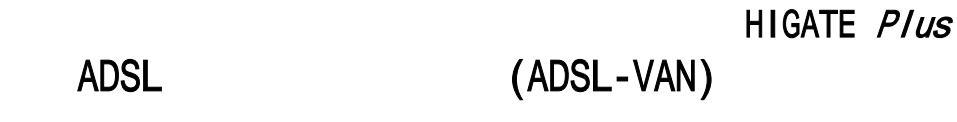

1.1

1

가. ADSL-

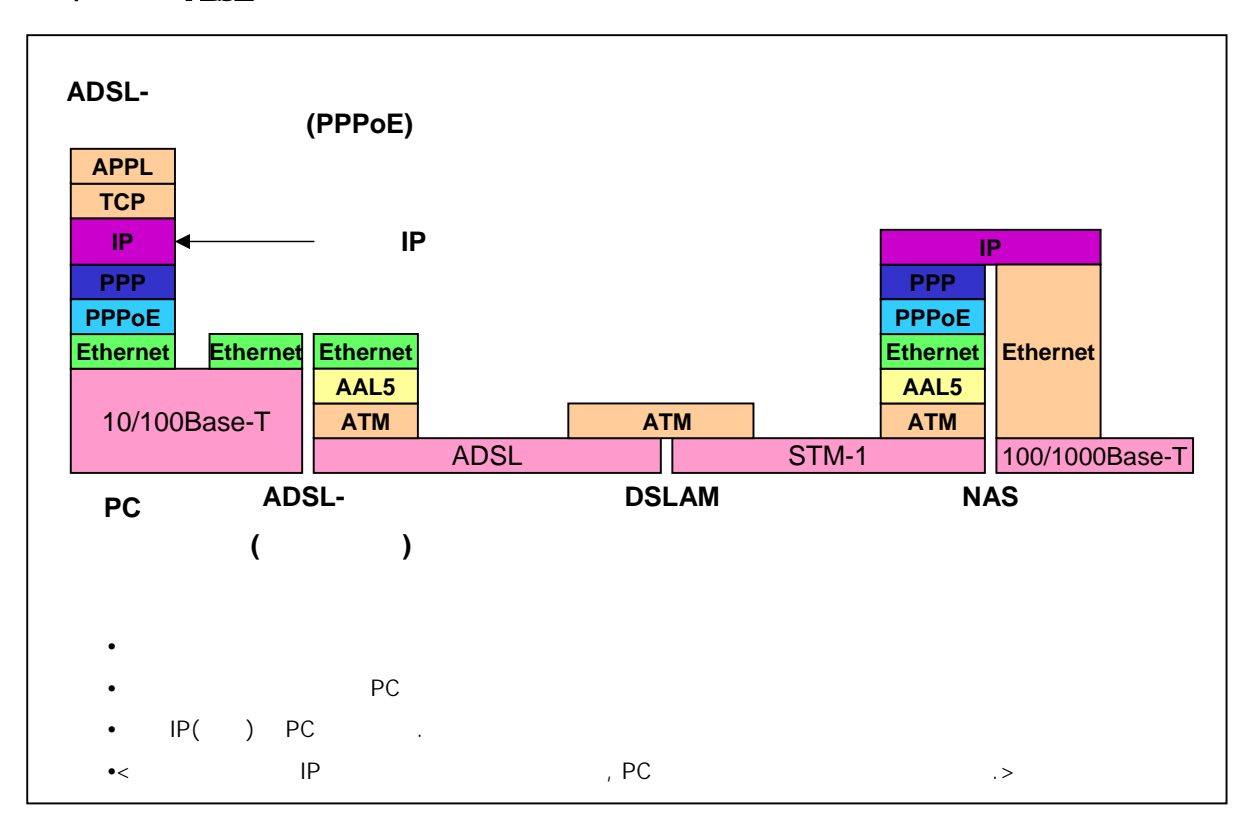

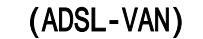

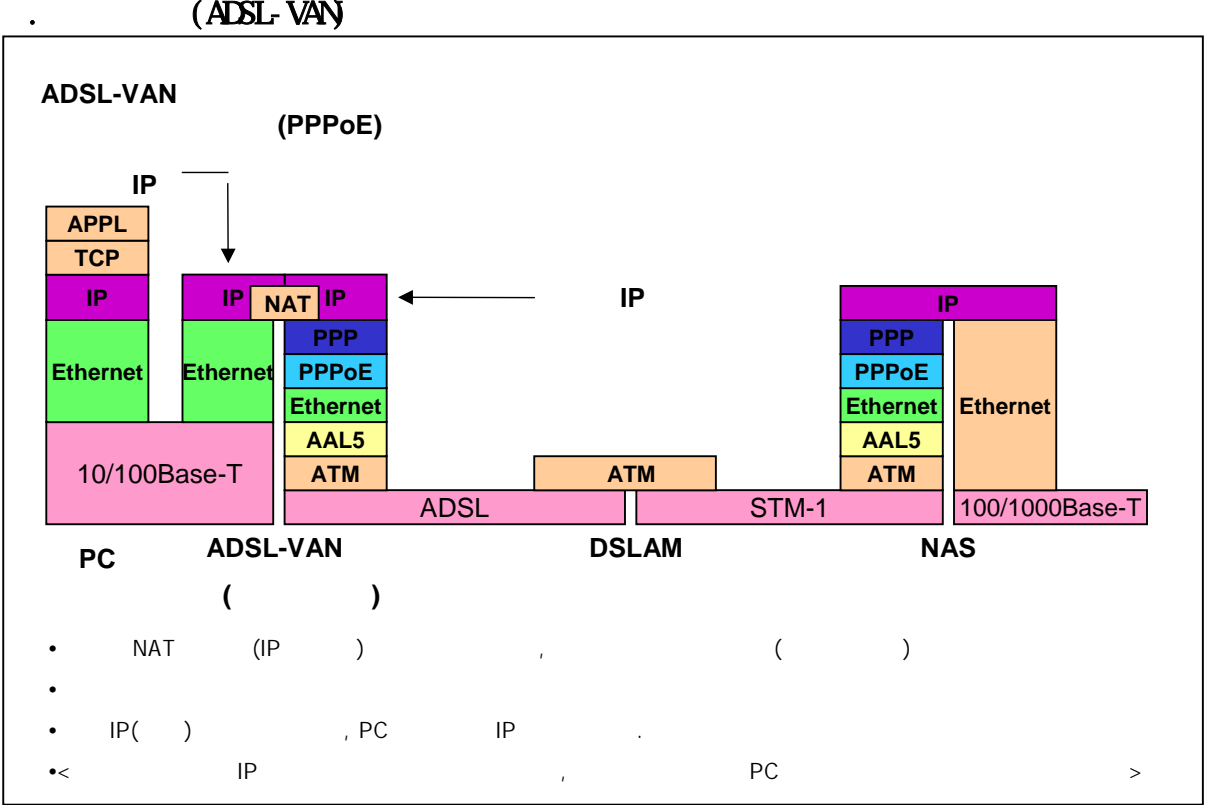

## 2.2. ADSL-VAN

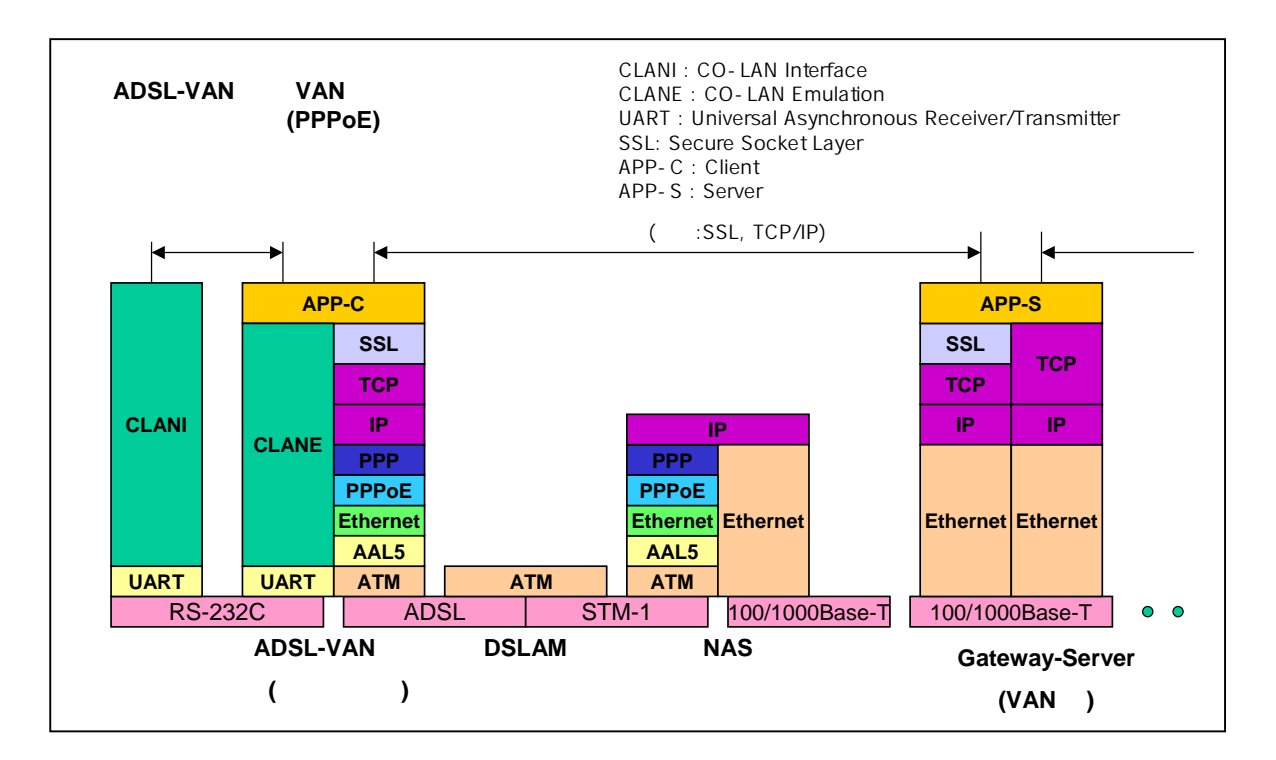

\*\* ADSL-VAN

| * |                 |                 |   |       |         |          |
|---|-----------------|-----------------|---|-------|---------|----------|
|   | :               | 3               | [ | DSLAM | PPP     | oEClient |
|   | 가, IP-DSLAM     | DHCP Client가 PC |   |       | IP      |          |
|   |                 |                 |   | PC    |         | •        |
|   | ADSL-VAN :      |                 | 가 |       | , DSLAM | (        |
|   | DSLAM/ IP-DSLAM | ), VPI/VCI,     | ( | IP/   | IP)     |          |
|   |                 |                 |   |       |         |          |

.

 IP
 - DHCP(Dynamic Host Configuration Protocol)

 ●
 IP
 DHCP
 7 + 7 +
 IP

|           |      | (            | IP   | ) |
|-----------|------|--------------|------|---|
| • IP      |      | , IP         | 가 IP |   |
| • IP POOL | IP   |              | 가    |   |
| • DHCP    |      | (Lease Time: | 60 , | , |
| 가 )       |      |              | ARP  | , |
|           | DHCP | IP           |      |   |

가

.

## 2 DSLAM/IP-DSLAM

## 2.1.

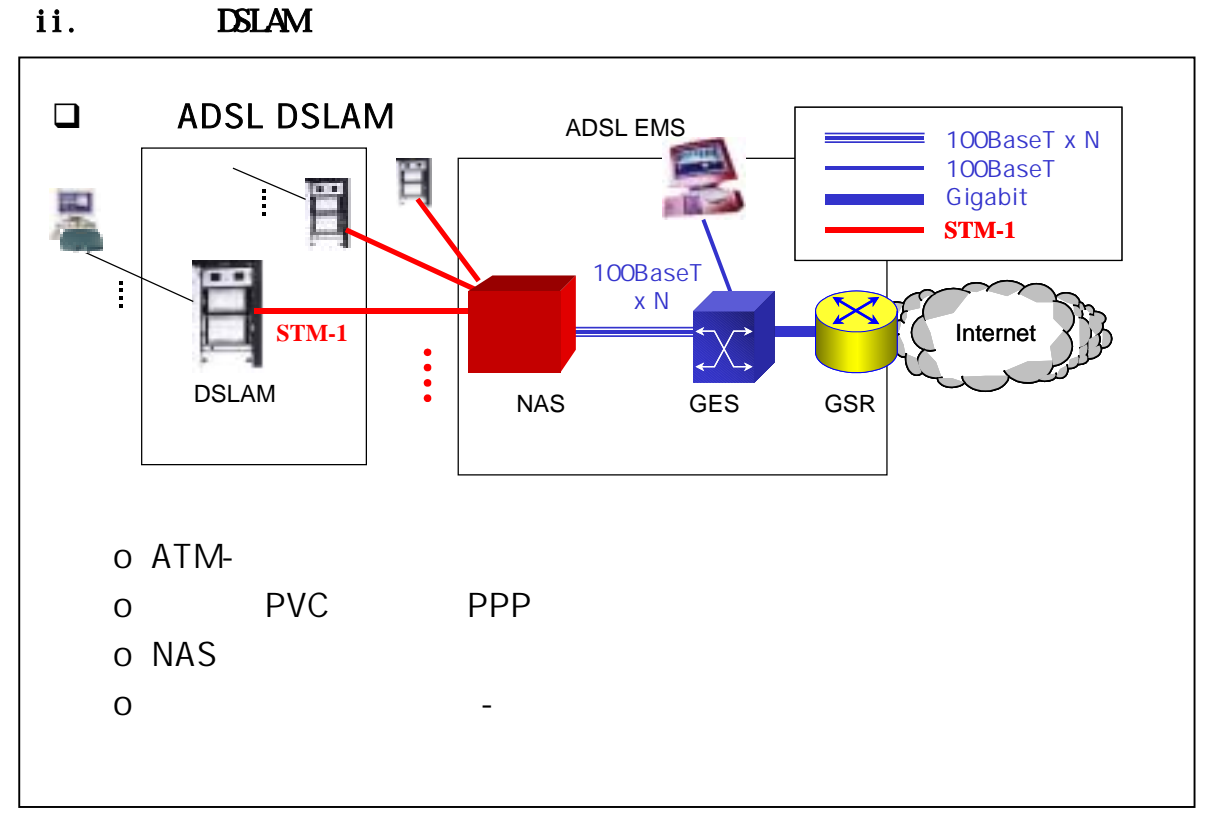

. IP-DSLAM

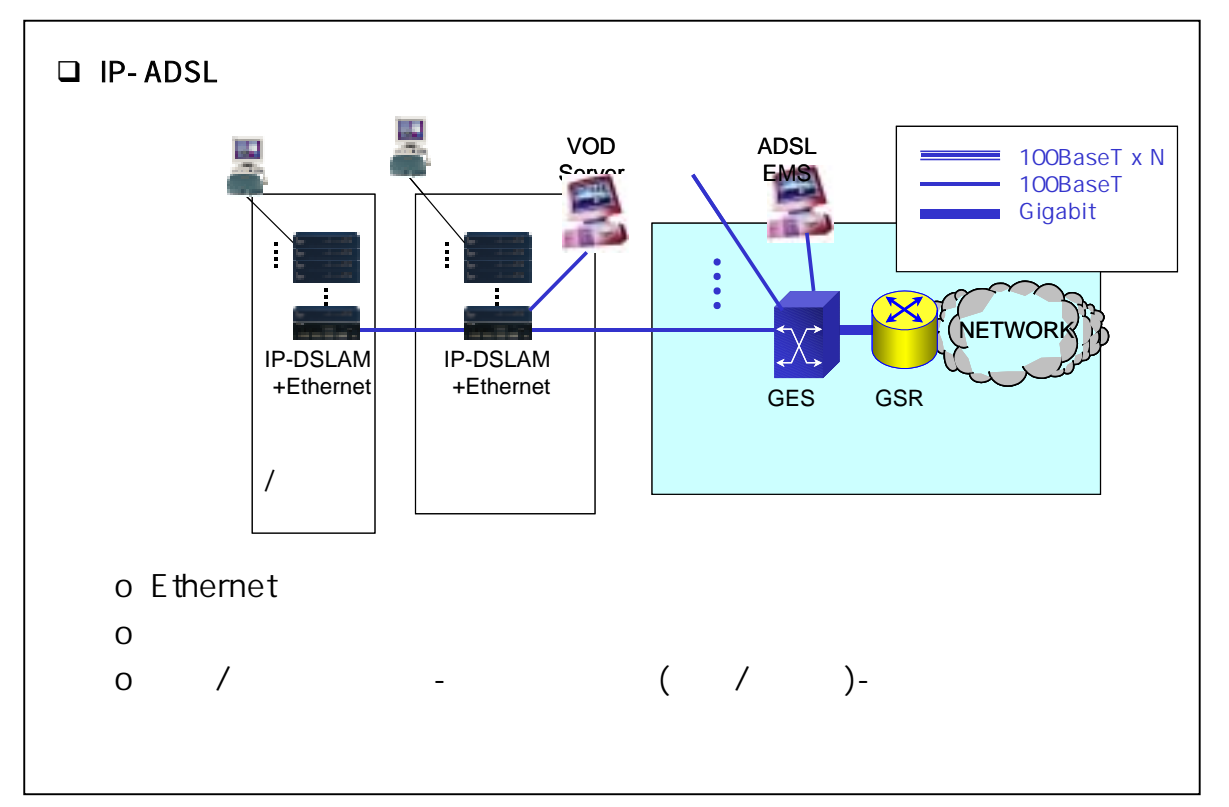

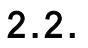

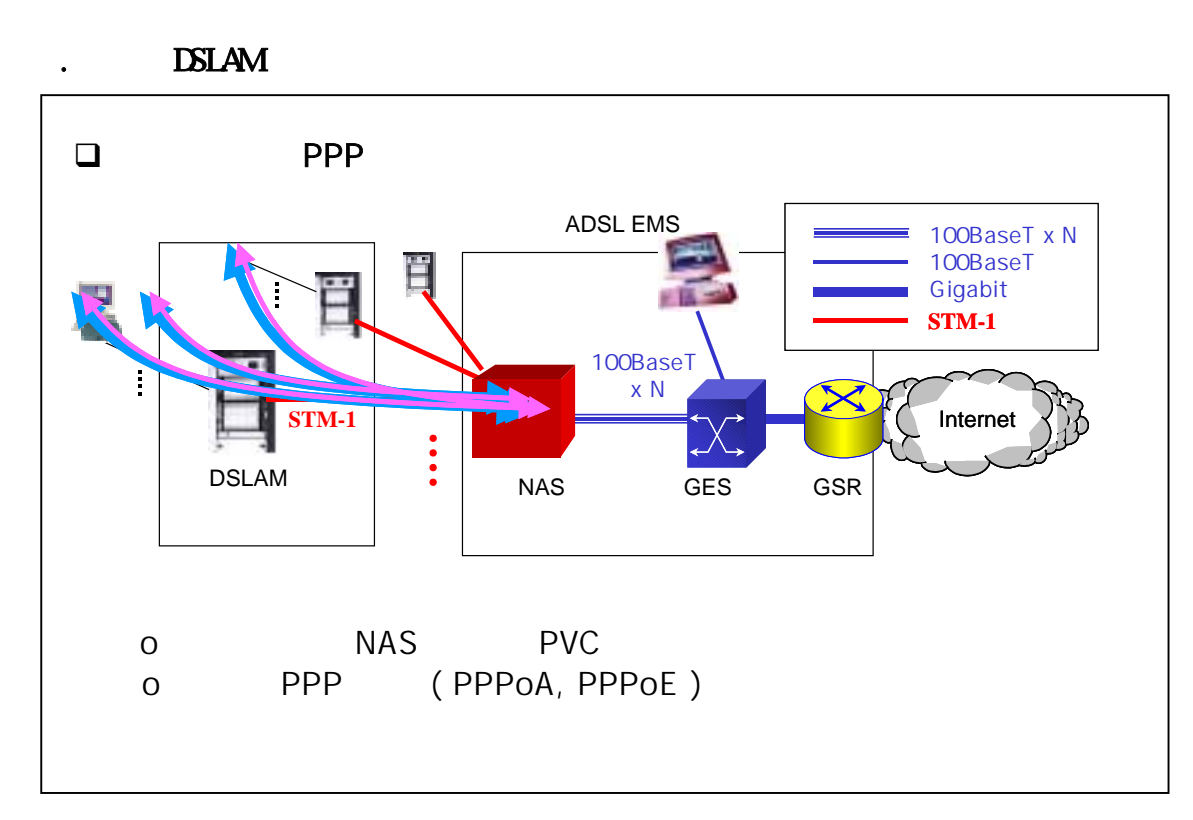

. IP-DSLAM

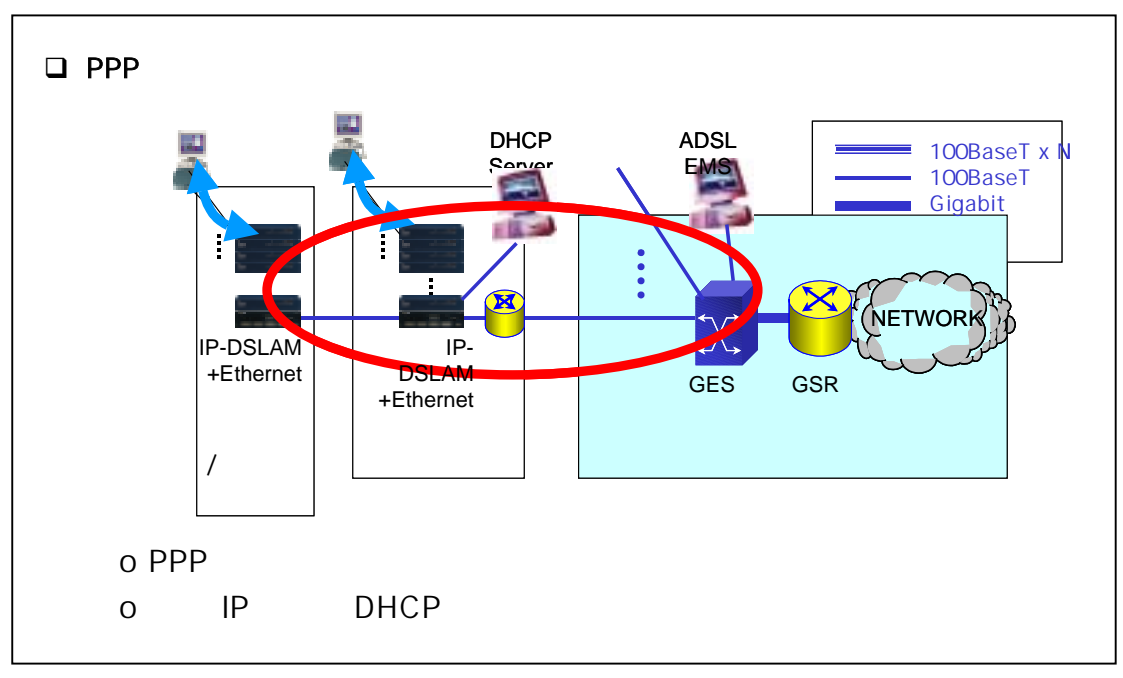

## 2.3.

가.

DSLAM-PPPoE/PPPoA

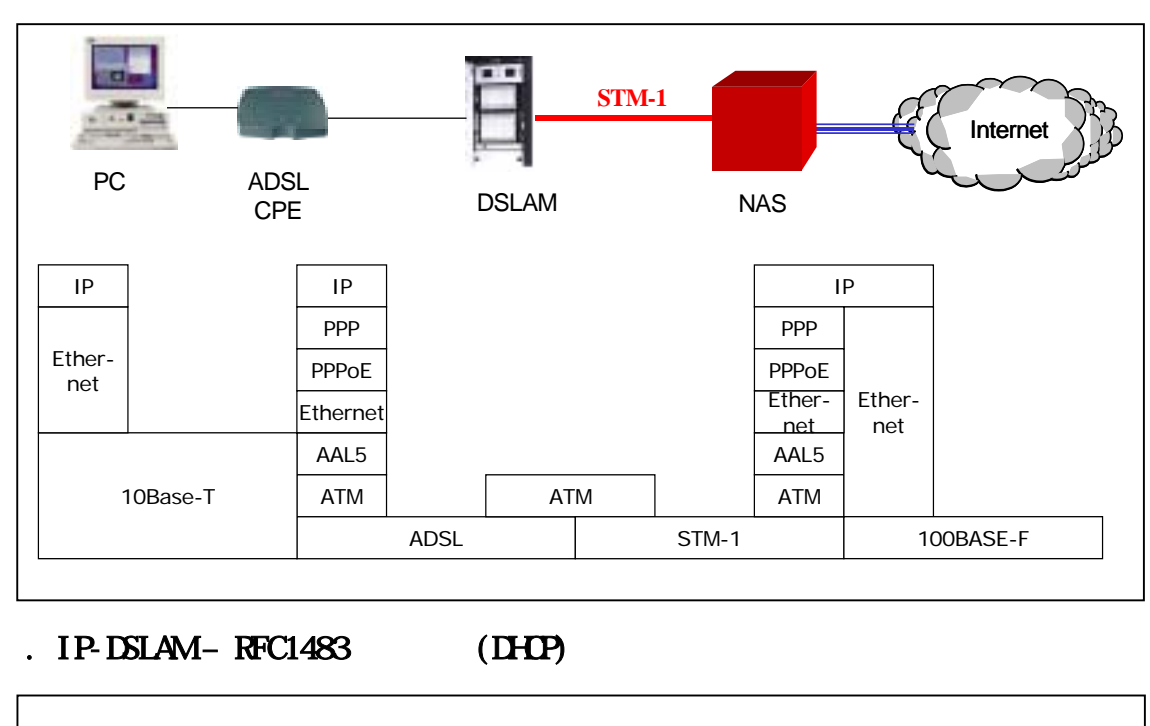

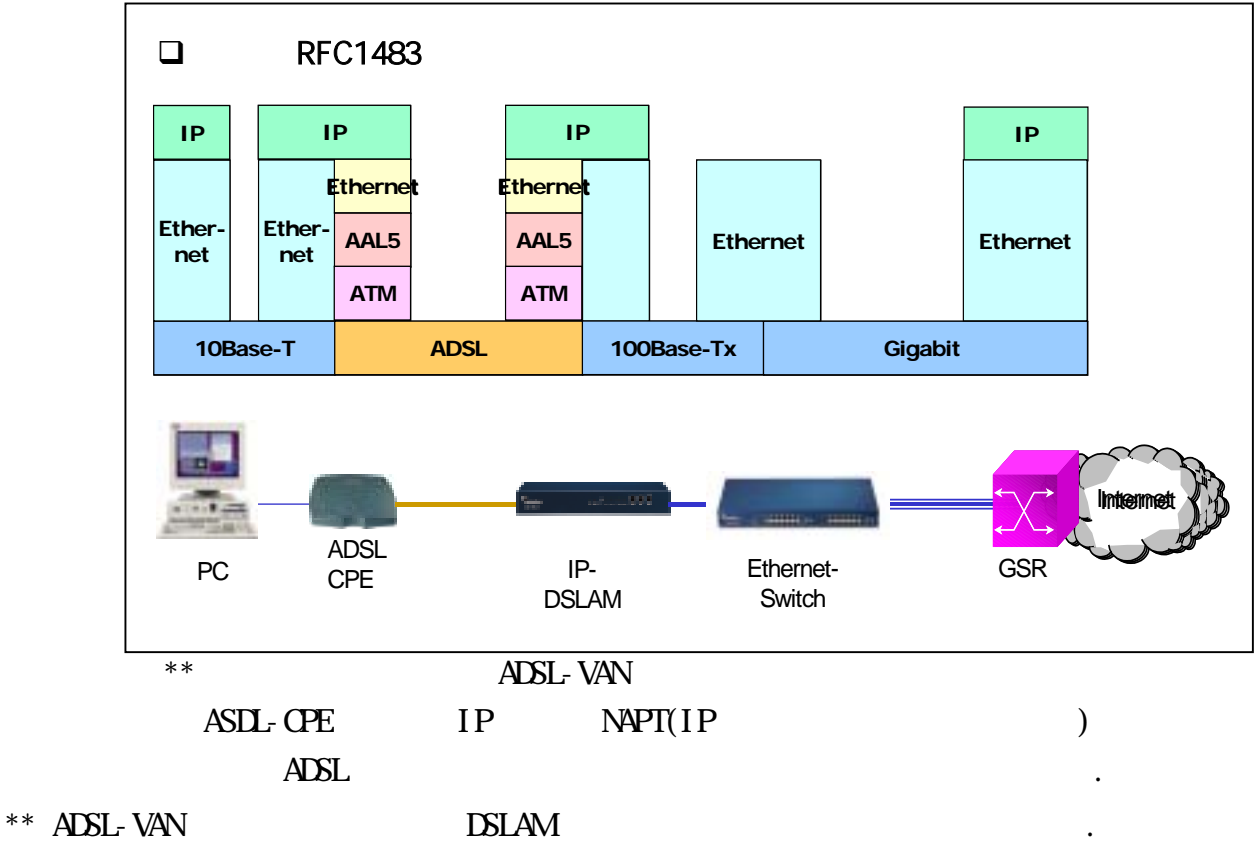